# A visual guide for crystal and commensurate magnetic structure refinement using Mag2Pol

Qiang Zhang Neutron Scattering Division SNS, Oak Ridge National Laboratory, Knoxville, USA Navid Qureshi Institute Laue Langevin, Grenoble, France Naveen Kumar Chogondahalli Muniraju Department of Molecular Magnetism Institute of Nuclear Physics, PAN Krakow, Poland

#### Details of the compound, data and software

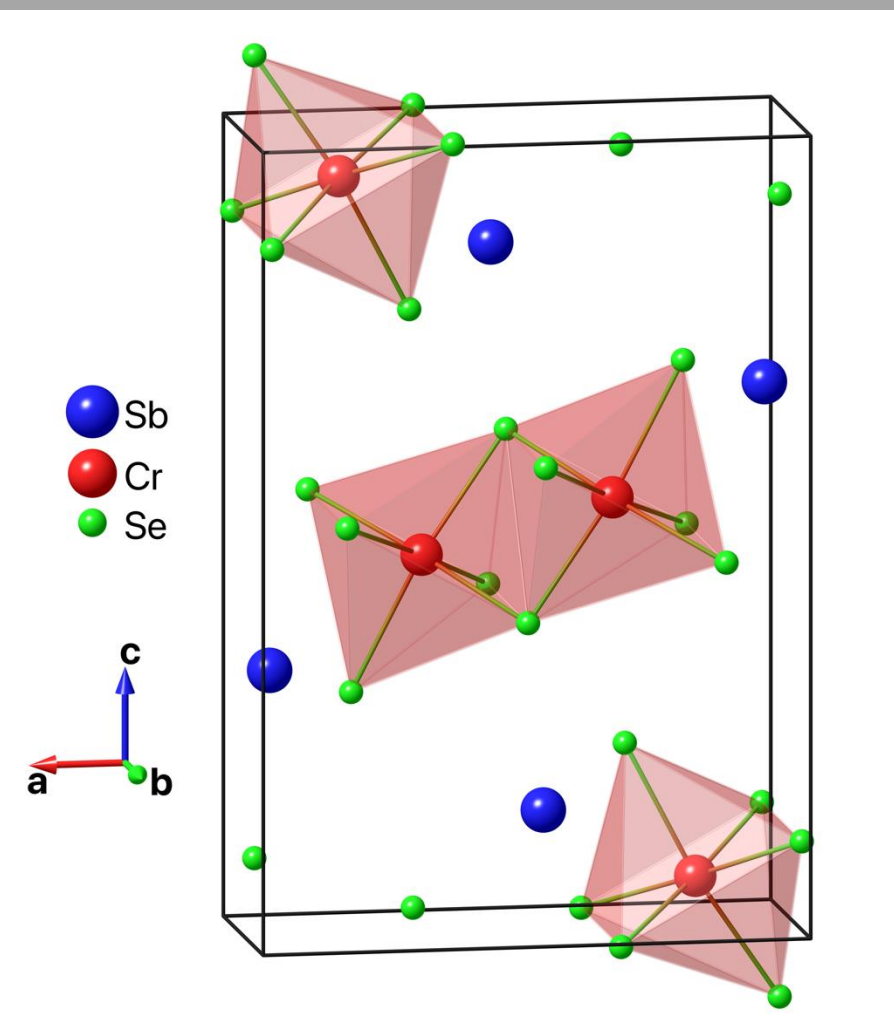

Orthorhombic structure: *Pnma* (No. 62) *a* = 9.143086 Å, *b*= 3.784552 Å, *c*=13.416915 Å

Time-of-flight diffraction data at POWGEN: PG3\_42702-2\_300K.dat (Paramagnetic phase @ 300 K) PG3\_42704-2\_10K.dat (Magnetically ordered phase @ 10 K)

Instrumental resolution file: PG2018B\_HighRes\_60Hz\_b2\_Ddep.irf

Crystal Information File for crystal structure: CrSbSe3.cif

Mag2Pol version used: 7.0.4

The main interface of Mag2Pol

#### The main window of Mag2Pol - GUI

Running the Mag2Pol application, the main window 'Mag2Pol' will open. By default, the interface may look slightly different. You can modify this under the menu 'View'

This window should remain open as long as any other Mag2Pol utility or window is running. The current version of Mag2Pol will not save the project automatically, so make sure to save any project before closing this window.

| Mag2Pol                                                                                                    | – 🗆 X                                                                                                    |
|----------------------------------------------------------------------------------------------------|----------------------------------------------------------------------------------------------------|
| File Generate Structure Fit Geometry Form factors Tools View Help                                                                                                    |                                                                                                    |
| 📥 🖆 💾 🗳 🦑 🗏 🔉 📖 👪 🤮 🚺 🍀 🐔 🖗                                                                                                    | $\mathbb{P} \twoheadrightarrow \mathbb{P} \times \mathbb{P} \times $ |
| Symmetry 🥹 🛇                                                                                                    | Box: a: 0.00 ♀ - 1.00 ♀ b: 0.00 ♀ - 1.00 ♀ c: 0.00 ♀ - 1.00 ♀ □ Domain: 1♀ Phase: 1♀                                                                                                    |
| Space group Cell: a = 0.00000 b = 0.00000 c = 0.00000                                                                                                    | View alono: custom   Rotation axis: 0 0 1 direct   Step (°): 5   Com: 0                                                                                                    |
| $a = 90.000 \beta = 90.000 \gamma = 90.000$                                                                                                    |                                                                                                    |
| Number of symmetry operators: 1 ^ Number of irrens: 1 ^                                                                                                    |                                                                                                    |
|                                                                                                    |                                                                                                    |
|                                                                                                    |                                                                                                    |
|                                                                                                    |                                                                                                    |
|                                                                                                    |                                                                                                    |
|                                                                                                    |                                                                                                    |
|                                                                                                    |                                                                                                    |
|                                                                                                    |                                                                                                    |
|                                                                                                    |                                                                                                    |
| Atoms @ Q                                                                                                    |                                                                                                    |
| Number of sites:                                                                                                    |                                                                                                    |
| Atom v v v z B orc plat color P S                                                                                                    |                                                                                                    |
| 1 0 00000 0 00000 0 0000 1 000 1000 0 100 100 0 100 100 0 100 100 0 100 0 0 0 0 0 0 0 0 0 0 0 0 0 0 0 0 0 0 0 |                                                                                                    |
|                                                                                                    |                                                                                                    |
|                                                                                                    |                                                                                                    |
|                                                                                                    |                                                                                                    |
|                                                                                                    |                                                                                                    |
|                                                                                                    |                                                                                                    |
|                                                                                                    |                                                                                                    |
|                                                                                                    |                                                                                                    |
|                                                                                                    |                                                                                                    |
|                                                                                                    |                                                                                                    |
|                                                                                                    |                                                                                                    |
|                                                                                                    |                                                                                                    |
| Spins 🛞 🛇                                                                                                    |                                                                                                    |
| Propagation vector: q = 0.000 0.000 0.000 0.4 q ≠ -q                                                                                                    |                                                                                                    |
| Spin Rx Ry Rz Ix Iy Iz Q                                                                                                    |                                                                                                    |
|                                                                                                    |                                                                                                    |
|                                                                                                    |                                                                                                    |
|                                                                                                    |                                                                                                    |
|                                                                                                    |                                                                                                    |
|                                                                                                    |                                                                                                    |
|                                                                                                    |                                                                                                    |
|                                                                                                    |                                                                                                    |
|                                                                                                    |                                                                                                    |

#### Menu items (icons) on the main window relevant for this tutorial

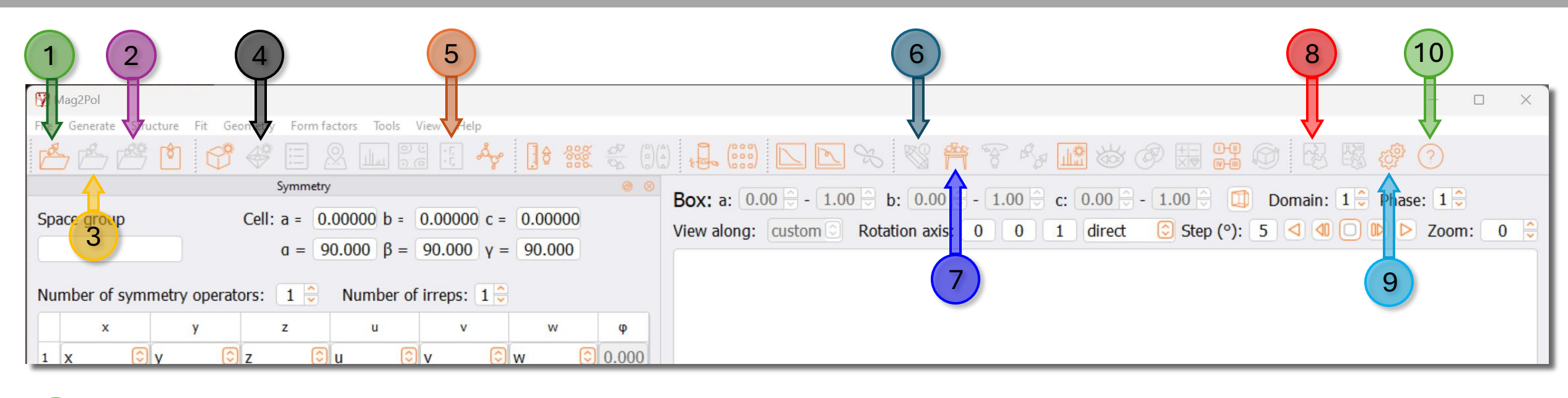

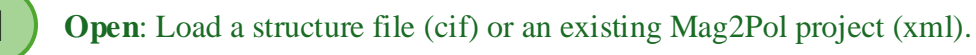

- **Save as**: Save a new Mag2Pol project (as \*.xml).
- 3

Save: Append the currently working project with the same name.

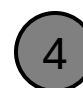

**Bonds**: Opens a new window that is used to modify the visuals of the structural model [active after loading the structure file, if it is not active even after loading the cif file, press Ctrl+U (on Windows) or Cmd+U (on Mac)].

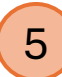

**Irreducible representations:** Opens a new window that provides details of irreps and lets you select one or more irreps for the refinement of magnetic structure (active when at least one magnetic ion is defined)

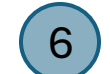

**Sample info:** Opens a new window that provides details of, lattice and magnetic structures and the results of the last refinements.

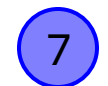

**Spacegroup tables:** Opens a window on which you can select magnetic space group (Shubnikov group) instead of irreps, to refine the magnetic structure.

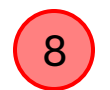

**Fit:** Opens the window where you can choose the data file, and instrument resolution file, and perform the refinements.

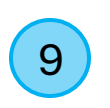

**Settings:** Opens a new window that lets you modify a few important settings about GUI, a graphical rendering of plots and figures, and also the refinement procedure.

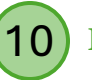

Manual: Opens Mag2Pol manual in pdf format.

**Refining high temperature NPD data, collected in paramagnetic phase** 

#### **Step 1: Loading the structure or an existing project**

The structure file (\*.cif, \*.mcif) or existing Mag2Pol project file (\*.xml) can be loaded by clicking this icon or through the menu tree: File→Open

In this case: CrSbSe3.cif

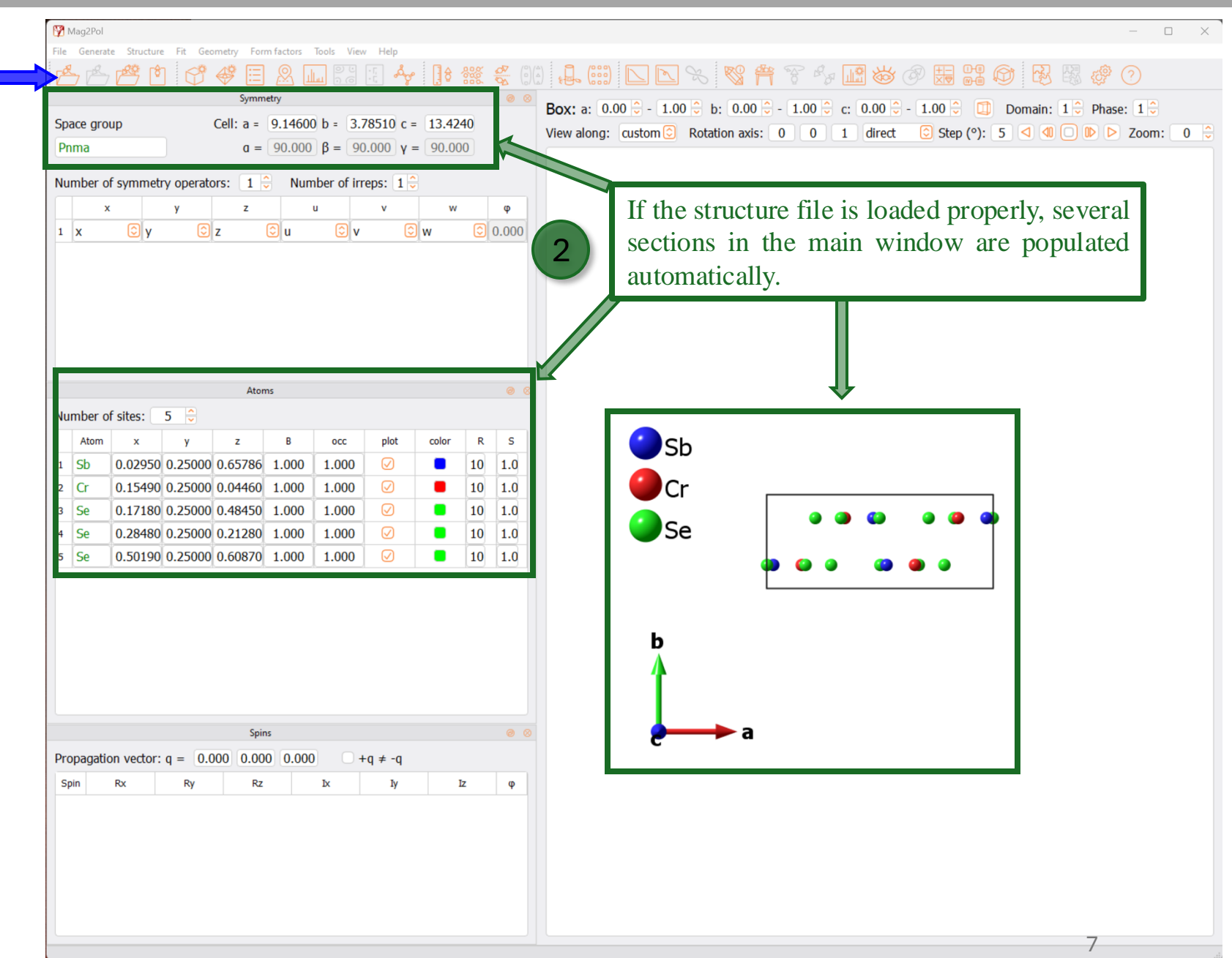

## **Optional: Editing structure plot to produce publication-quality figure**

Click on **Bonds** icon, a new window 'Bonds and polyhedra' will pop out. You can define and edit the bonds and polyhedral of the graphic here. If the Bonds icon is inactive even after loading the structure file it can be activated by pressing key board short-cut, Ctrl+U (on Windows) or Cmd+U (on Mac).

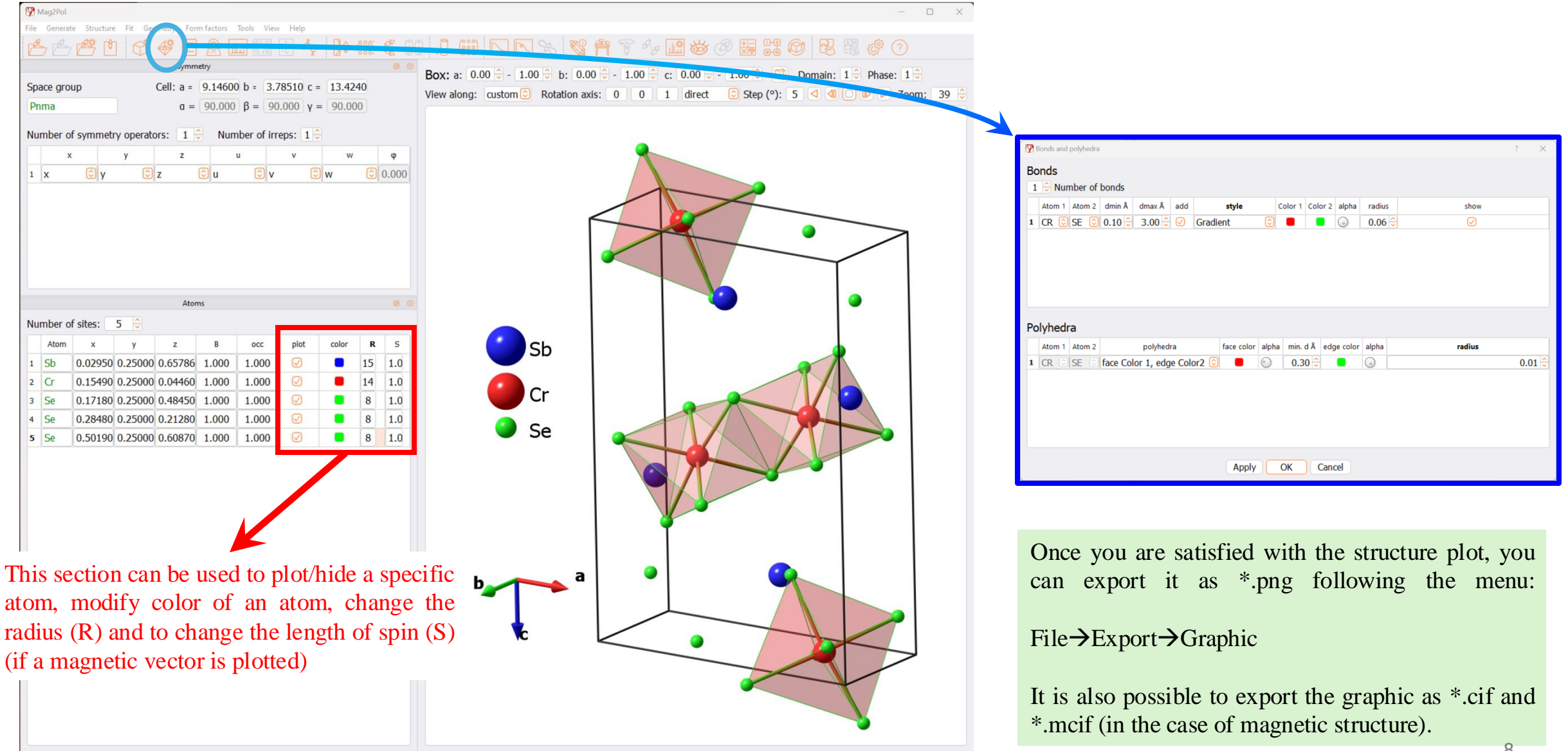

#### **Step 2: Enter the refinement (Fit) window**

To load the experimental data we need to open the 'Fit' window, by clicking on the icon as shown in the screenshot below (or the keyboard shortcut 'Ctrl+F').

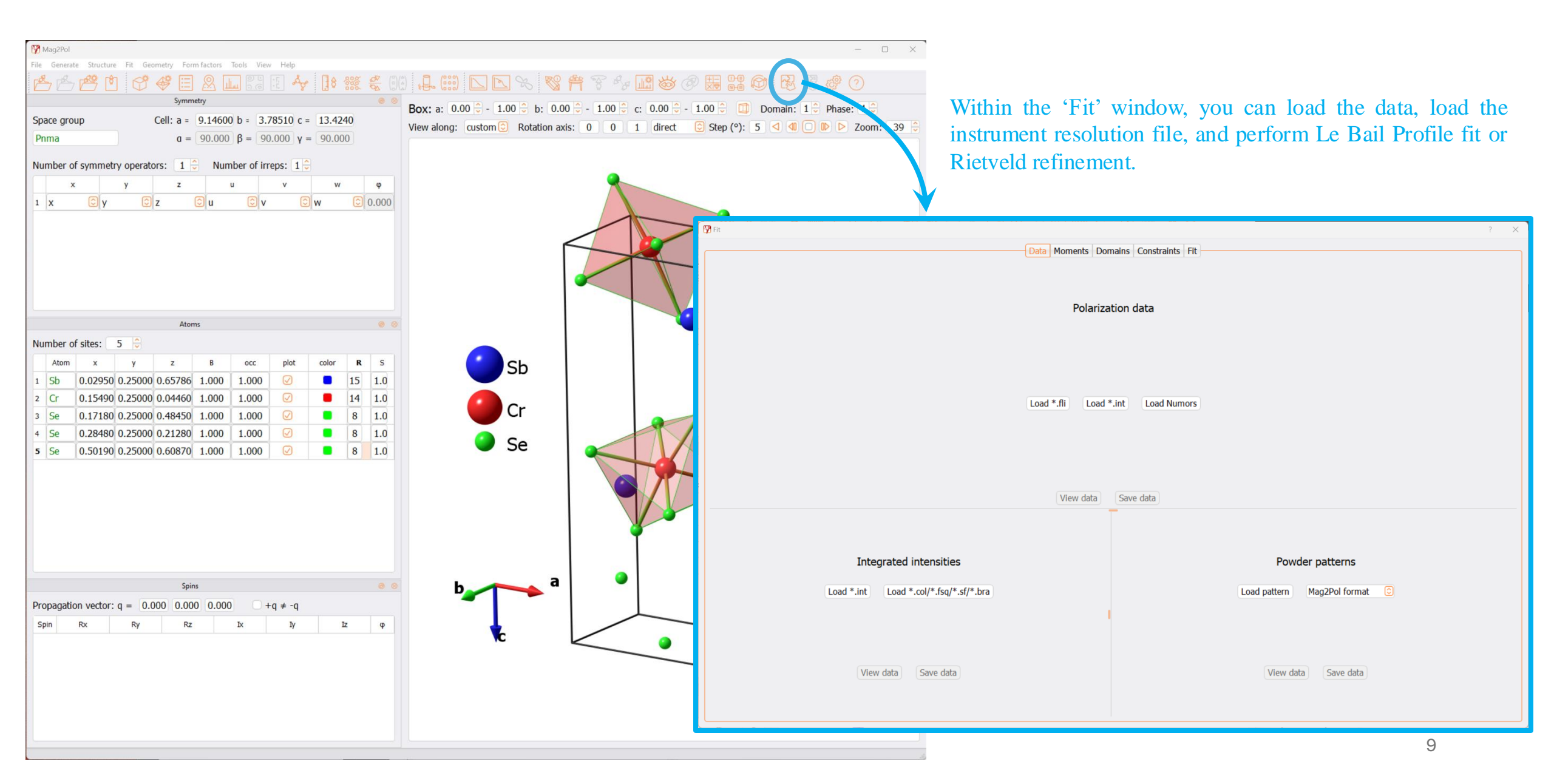

#### **Step 2a: Load the experimental data**

The data can be loaded under the 'Data' tab of the 'Fit' window. Mag2Pol can accept three kinds of data sets. In this example, we will start with 'Powder diffraction data' of CrSbSe<sub>3</sub> collected at 300 K (Paramagnetic phase). Follow the order indicated below.

| Pit ? X                                                                                                    |                         |
|----------------------------------------------------------------------------------------------------|-------------------------|
| Data Atoms Moments Domains Constraints Patterns Fit                                                                                                    |                         |
| We are under the 'Data' tab                                                                                                    |                         |
| Polarization data                                                                                                    |                         |
| Load *.fli Load *.int Load Numors                                                                                                    |                         |
| View data Save data                                                                                                    |                         |
| Integrated Click on 'Load pattern' and select the data file when prompted. In this case:                                                                  | lata format<br>Ins 10)' |
| View data       Save data         View data       Save data         Activate 'Refine nuclear structure'       View data         Save data       View data |                         |

#### **Step 2b: Confirm all the atoms are loaded properly**

Under the 'Atoms' tab, check if all the atoms are loaded properly and the occupancies nominally follow the chemical formula. Do not select any of these parameters for refinement, at this stage.

| 🕅 Fit |      |         | We are  | under th | e 'Aton    | ns' tab     | ?                                                                    | $\times$ |
|-------|------|---------|---------|----------|------------|-------------|----------------------------------------------------------------------|----------|
|       |      |         |         | Data /   | Atoms Mome | nts Domains | Constraints Patterns Fit                                             |          |
|       | Atom | x       | у       | z        | В          | occ         | Scale factor and $\lambda/2$ : 1.00000 0.00000                       |          |
| A1    | SB   | 0.02950 | 0.25000 | 0.65786  | 1.000      | 1.000       | Extinction parameters:                                               |          |
| A2    | 2 CR | 0.15490 | 0.25000 | 0.04460  | 1.000      | 1.000       | 🕗 anisotropic 😳 ShelX-like model                                     |          |
| A3    | B SE | 0.17180 | 0.25000 | 0.48450  | 1.000      | 1.000       | <b>X</b> <sub>11</sub> <b>X</b> <sub>12</sub> <b>X</b> <sub>13</sub> |          |
| A4    | SE   | 0.28480 | 0.25000 | 0.21280  | 1.000      | 1.000       |                                                                      |          |
| A5    | 5 SE | 0.50190 | 0.25000 | 0.60870  | 1.000      | 1.000       |                                                                      |          |
|       |      |         |         |          |            |             | X <sub>33</sub>                                                      |          |
|       |      |         |         |          |            |             | 0.00000                                                              |          |
|       |      |         |         |          |            |             | $r_{\rm p}$ : 0.000                                                  |          |
|       |      |         |         |          |            |             | $\theta_{D}$ : 0.000 $\Box$ Lorentzian $\odot$                       |          |
|       |      |         |         |          |            |             |                                                                      |          |
|       |      |         |         |          |            |             |                                                                      |          |
|       |      |         |         |          |            |             |                                                                      |          |
|       |      |         |         |          |            |             |                                                                      |          |
|       |      |         |         |          |            |             |                                                                      |          |
|       |      |         |         |          |            |             |                                                                      |          |
|       |      |         |         |          |            |             |                                                                      |          |
|       |      |         |         |          |            |             |                                                                      |          |
|       |      |         |         |          |            |             |                                                                      |          |
|       |      |         |         |          |            |             |                                                                      |          |
|       |      |         |         |          |            |             |                                                                      |          |
|       |      |         |         |          |            |             |                                                                      |          |
|       |      |         |         |          |            |             |                                                                      |          |
|       |      |         |         |          |            |             |                                                                      |          |
|       |      |         |         |          |            |             |                                                                      |          |
|       |      |         |         |          |            |             |                                                                      |          |

#### Step 2c: Load the instrument resolution (irf) file

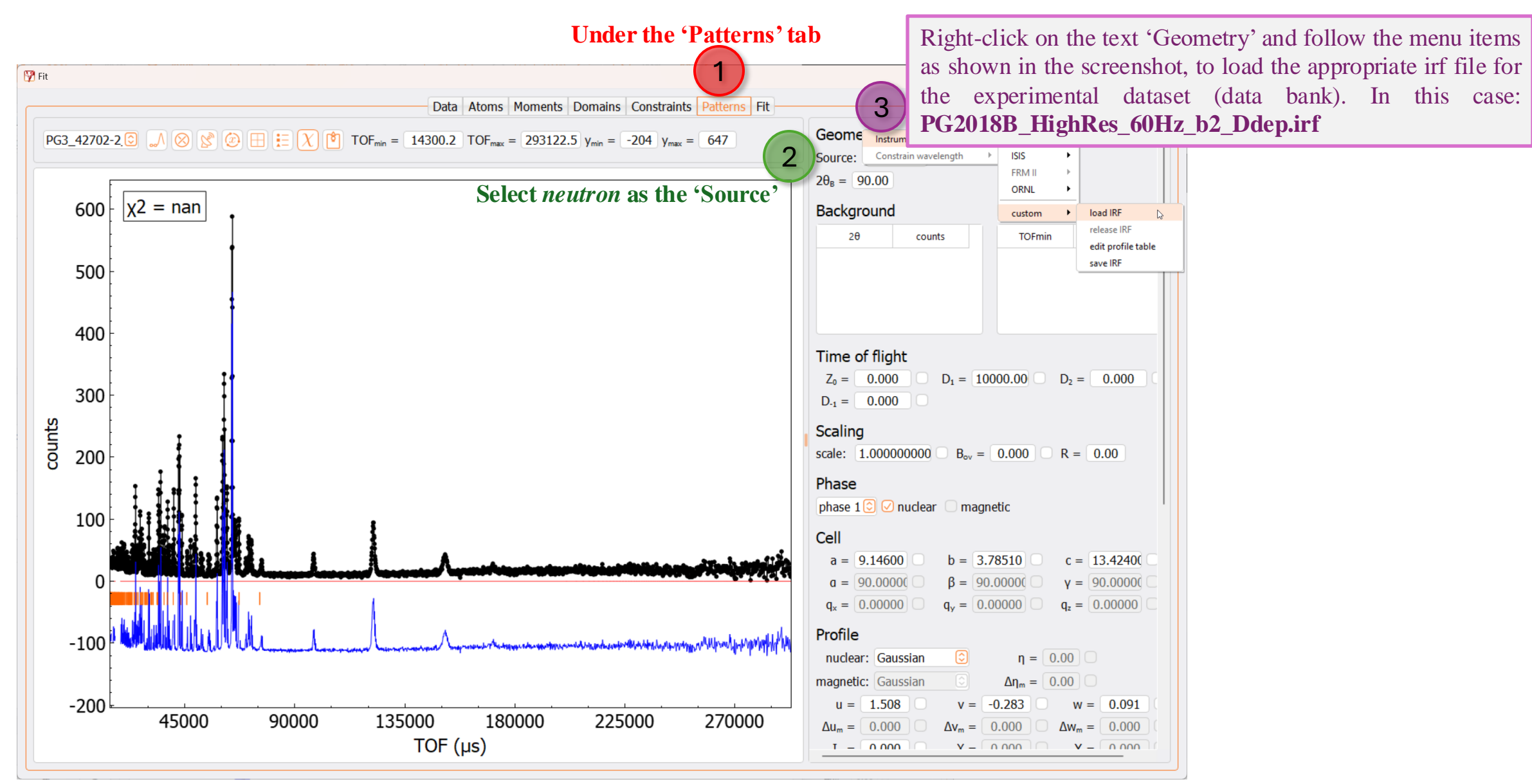

#### Step 2d: Check the peak function and set an appropriate scale factor

**Toggle the legend ON/OFF** 

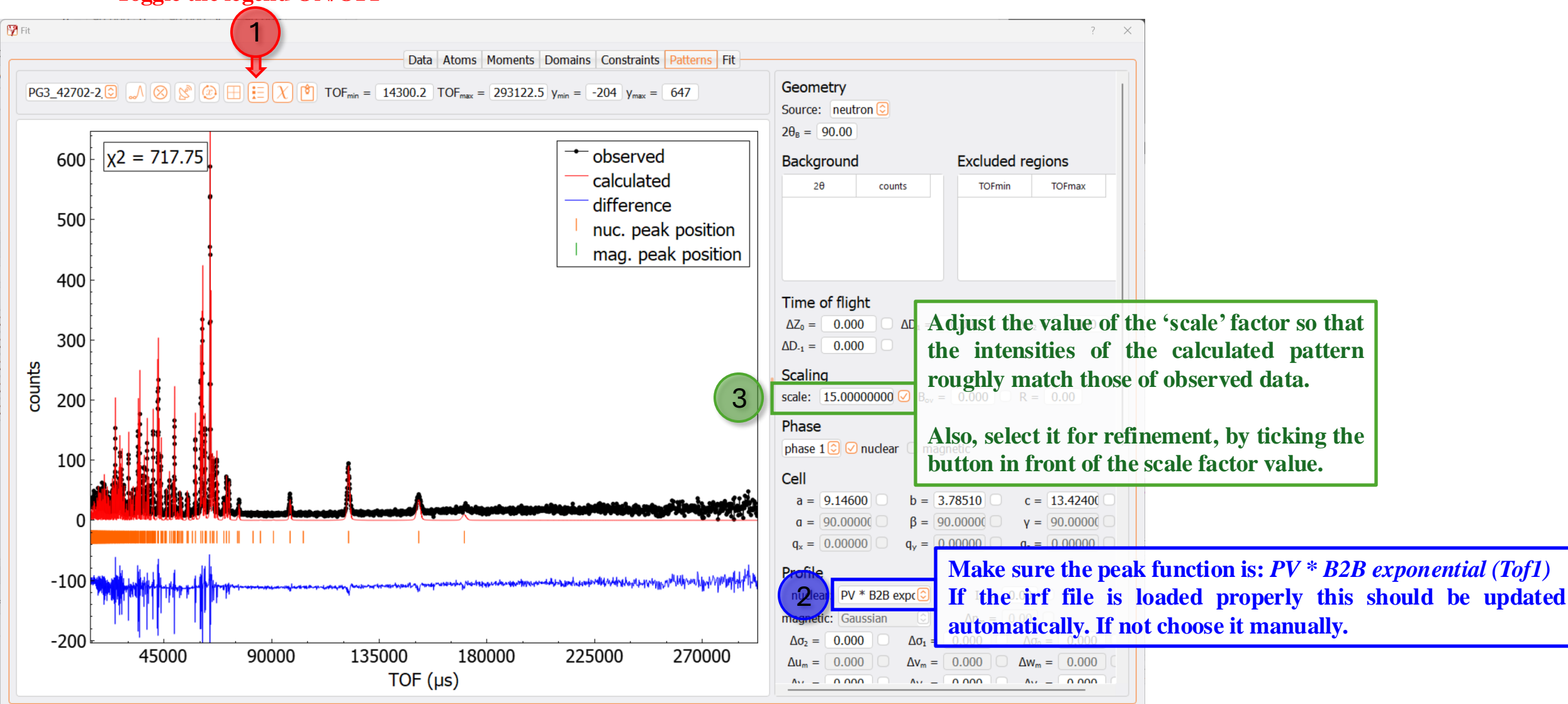

#### Step 2e: Select the region to exclude from the fit 'Excluded region'

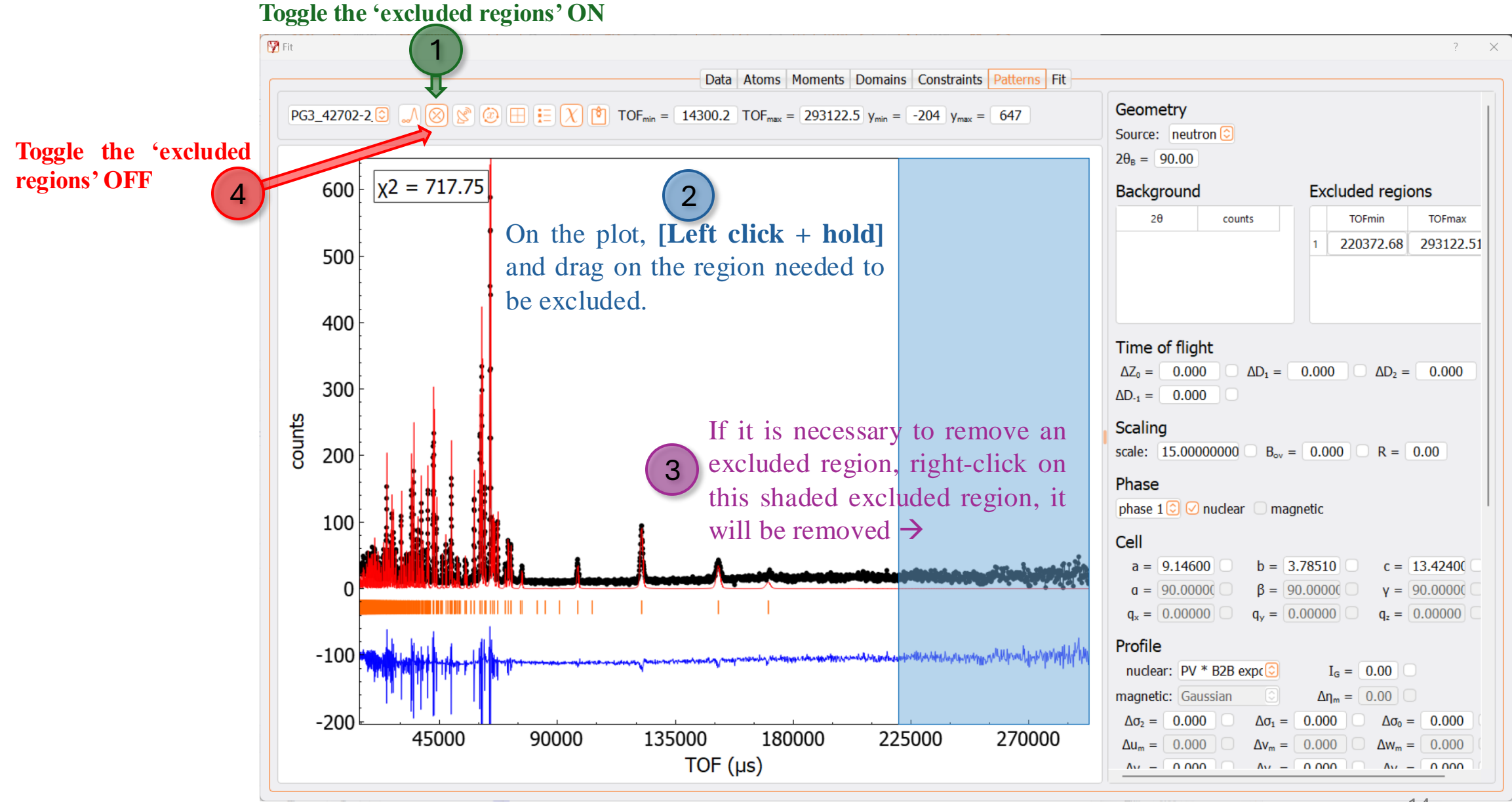

#### Step 2f: Select the background

#### *(Only for BG type 'linear interpolation')* For manual background selection toggle this ON (toggle it OFF after selection is complete)

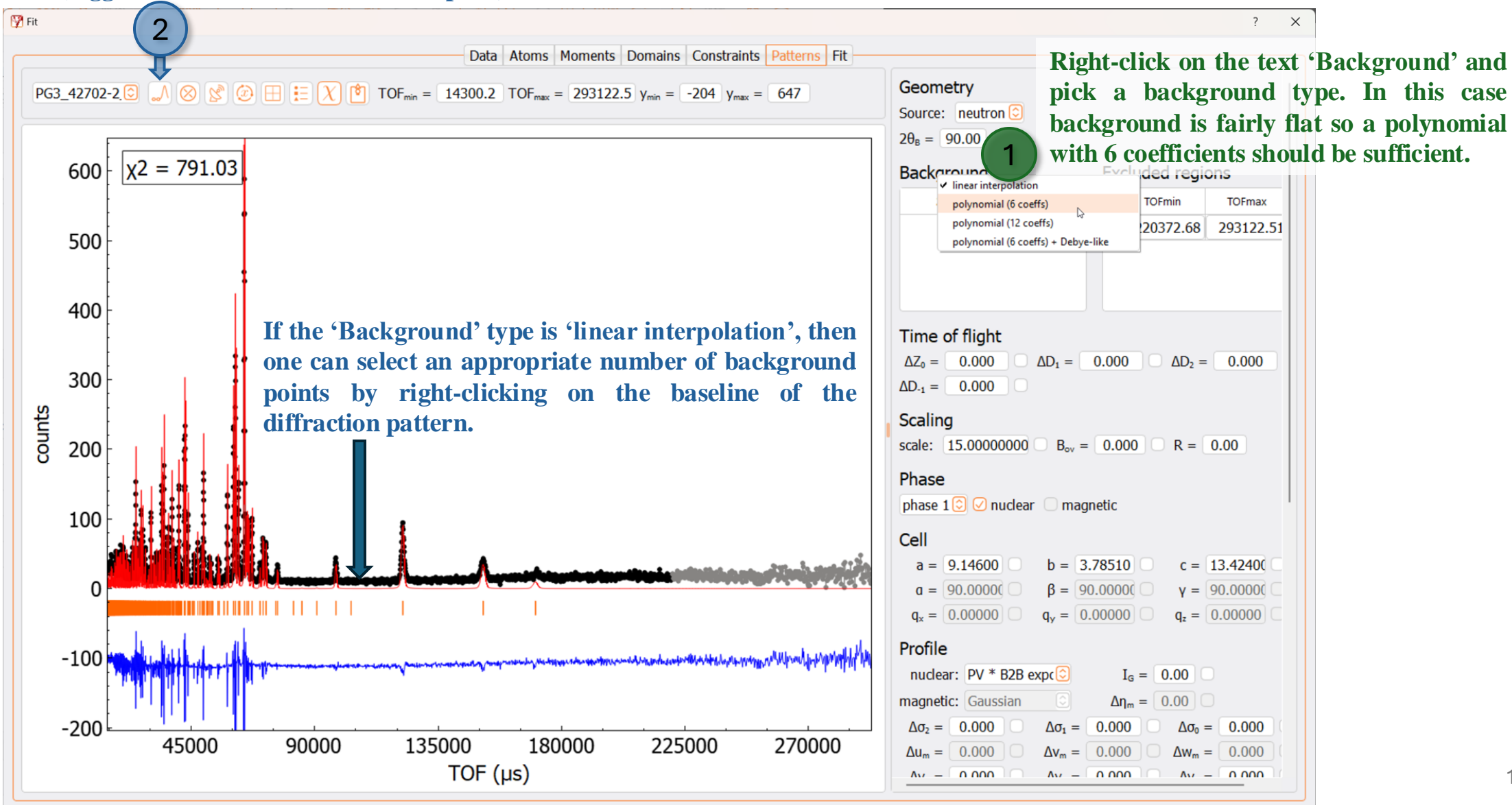

#### Step 2g: Activate refinement of background

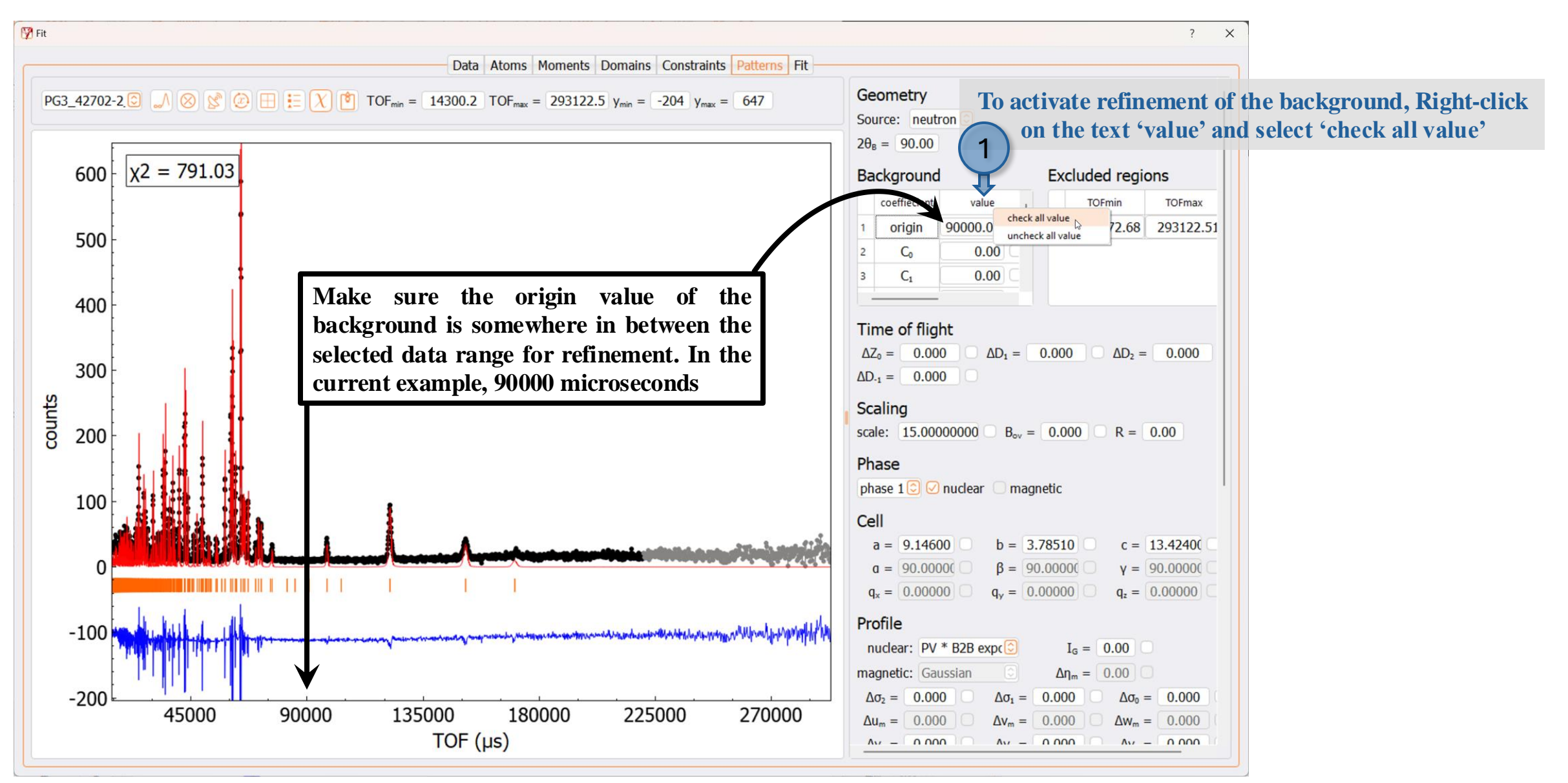

#### Step 2h: Select Cell parameters and $\Delta Z_0$ for refinement

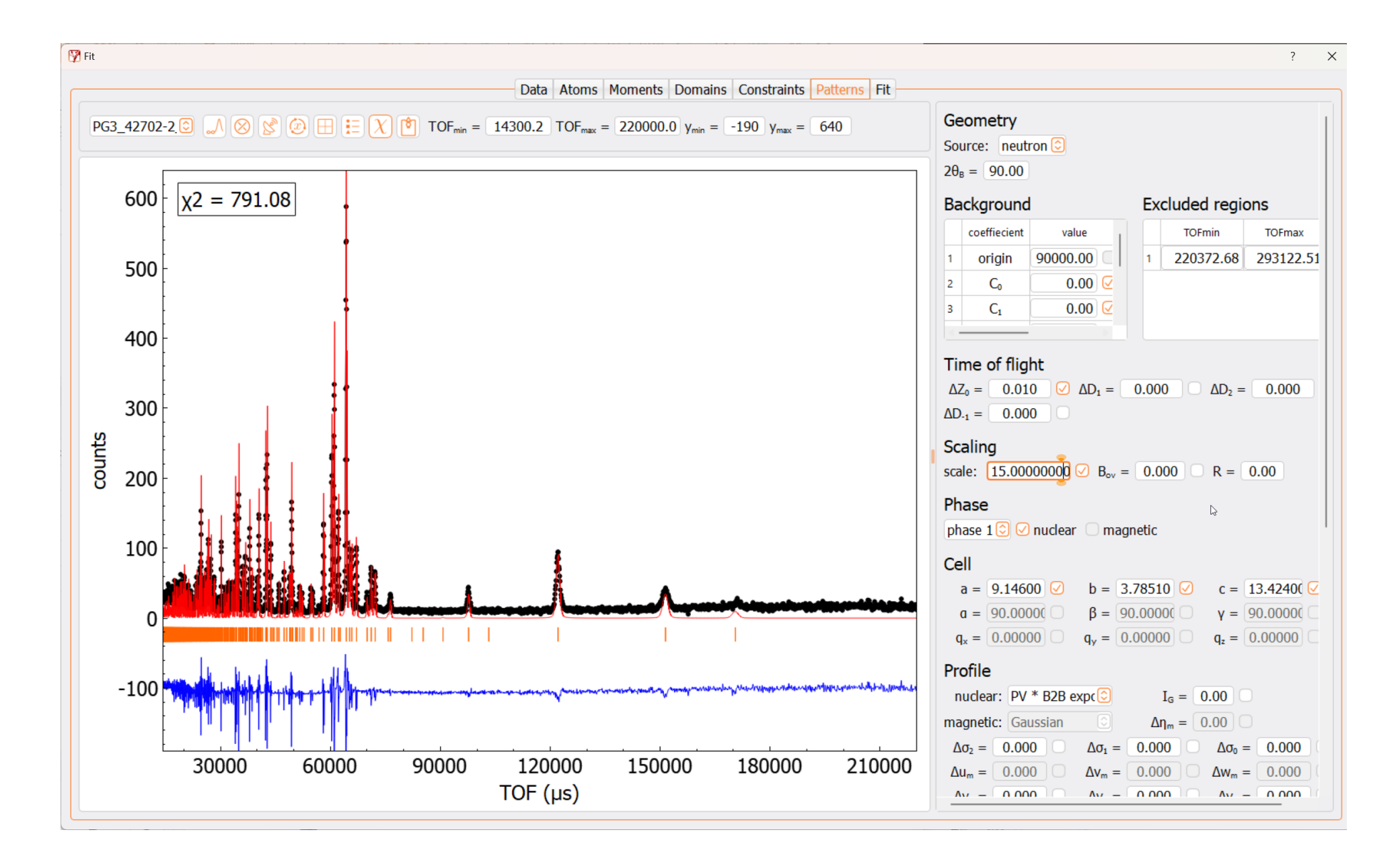

#### **Step 3a: Run the first refinement run**

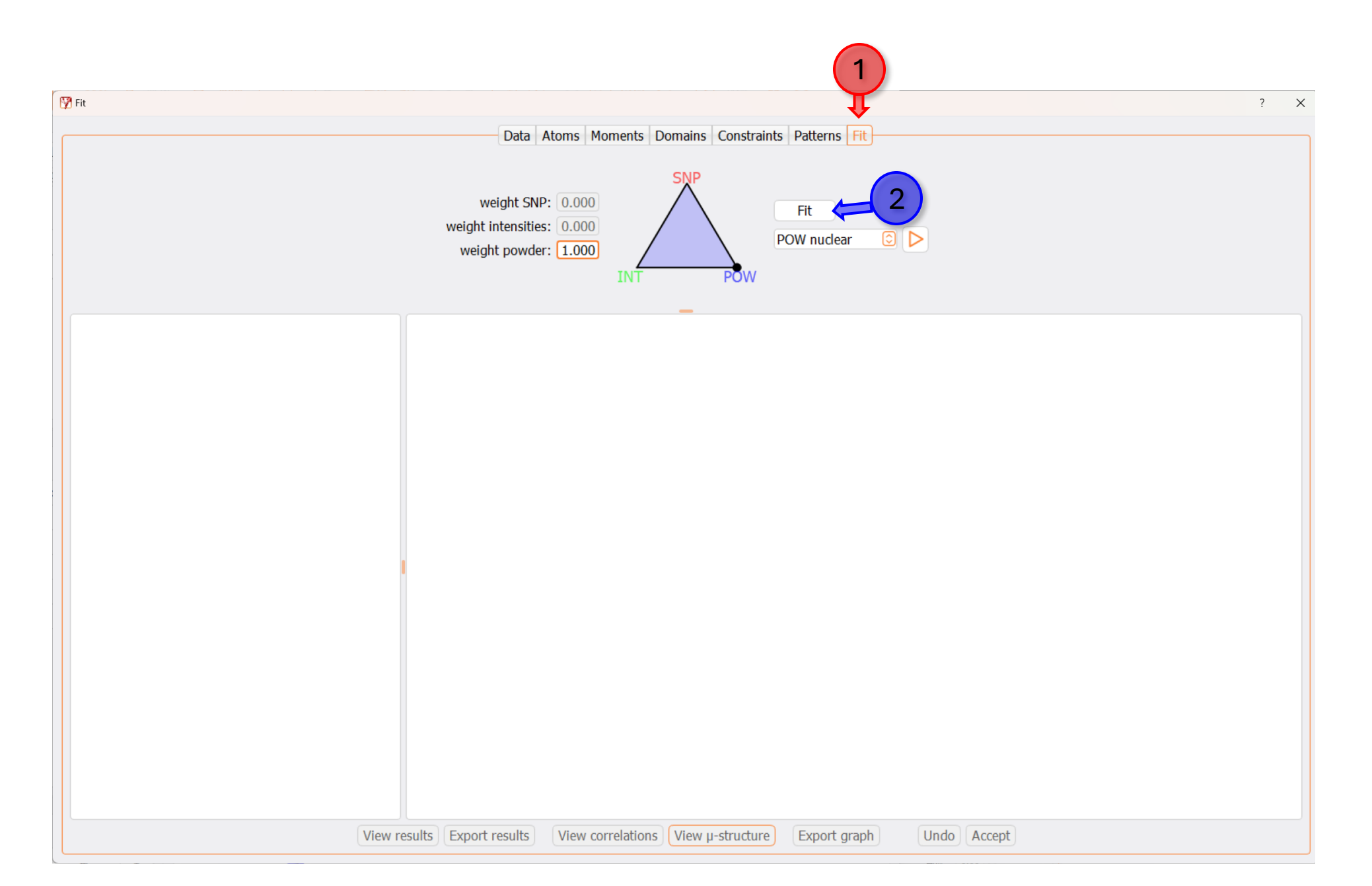

#### **Step 3b: Results after the first run of the refinement**

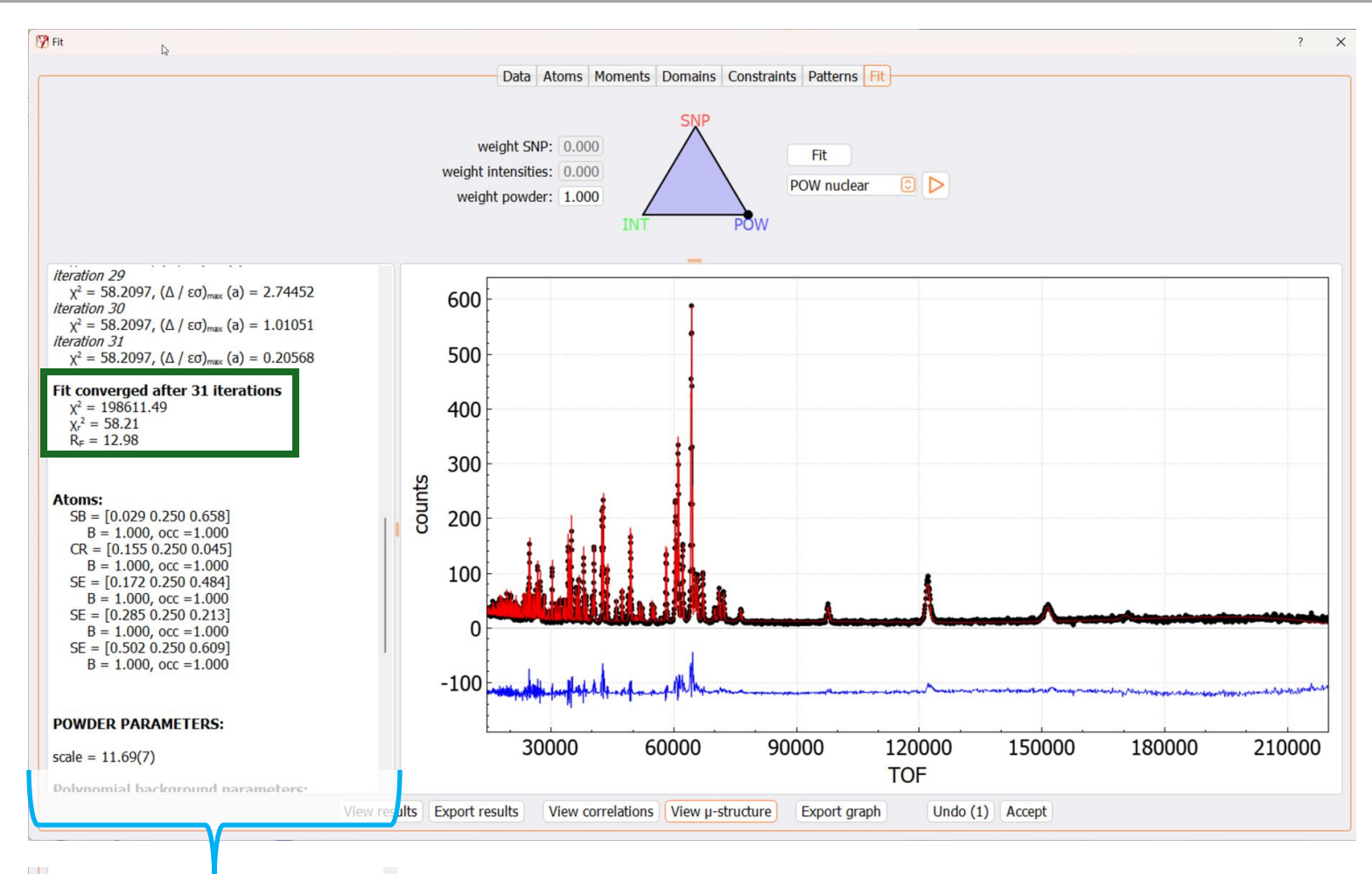

#### Time of fight:

 $Z_0 = 3.3(6) D_1 = 0.000 D_2 = 0.000 D_{-1} = 0.000$ 

#### **Profile:**

 $\begin{array}{l} \sigma_2 = 0.000 \; \sigma_1 = 0.000 \; \sigma_0 = 0.000 \; \sigma_Q = 0.000 \; I_G \\ = \; 0.000 \\ \gamma_2 = \; 0.000 \; \gamma_1 = \; 0.000 \; \gamma_0 = \; 0.000 \\ \sigma_0 = \; 0.000 \; \sigma_1 = \; 0.000 \; \sigma_Q = \; 0.000 \\ \beta_0 = \; 0.000 \; \beta_1 = \; 0.000 \; \beta_Q = \; 0.000 \\ P_1 = \; 0.000 \; P_2 = \; 0.000 \end{array}$ 

#### Lattice:

a = 9.1429(3) b = 3.7839(1) c = 13.4147(4) a = 90.000  $\beta$  = 90.000  $\gamma$  = 90.000 Volume = 464.09(2) Convergence reached after 31 cycles! Discrepancy parameters and all the refined parameters can be found in the left window.

#### **Step 3c: Refine instrument parameters**

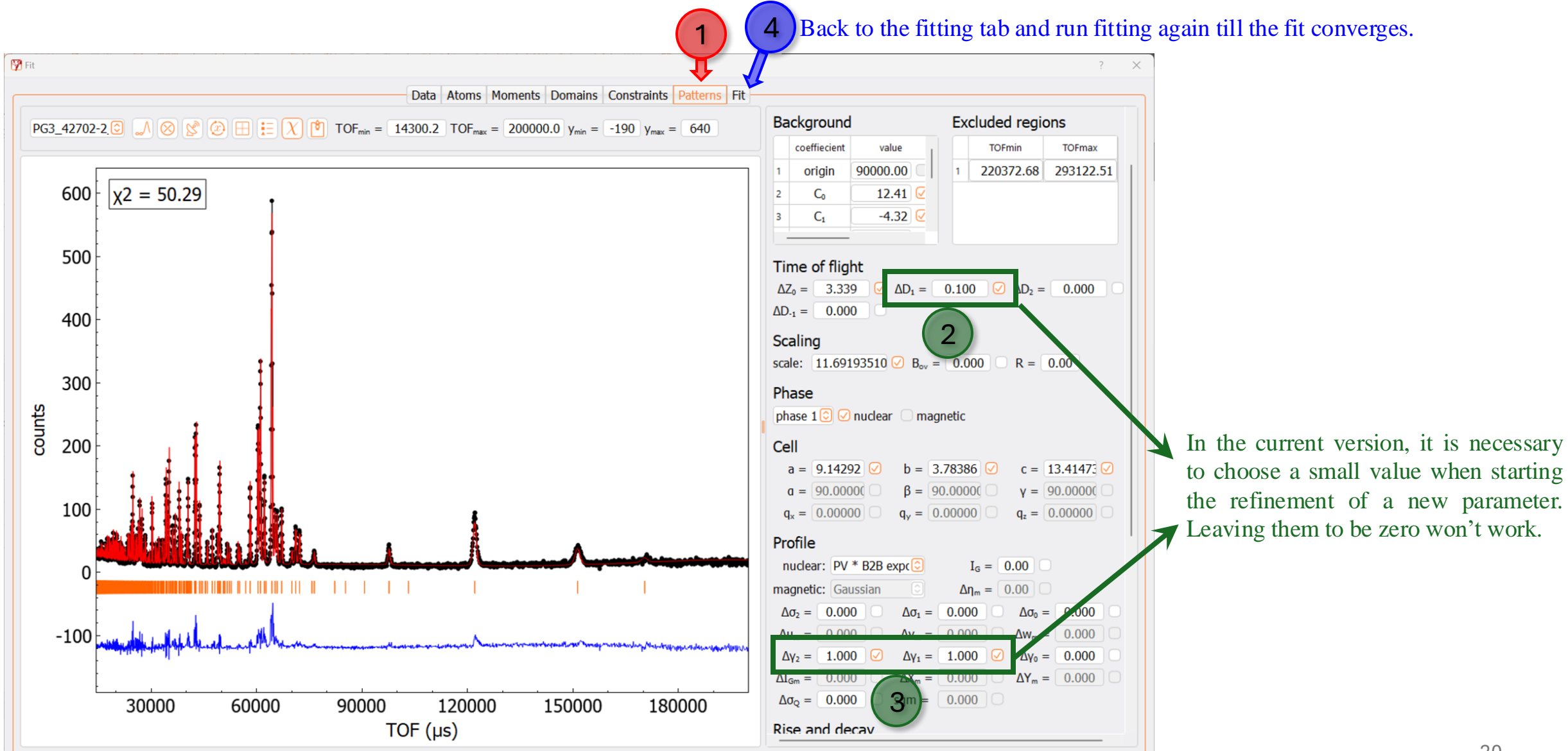

#### **Step 3d: Significant improvement in the fit**

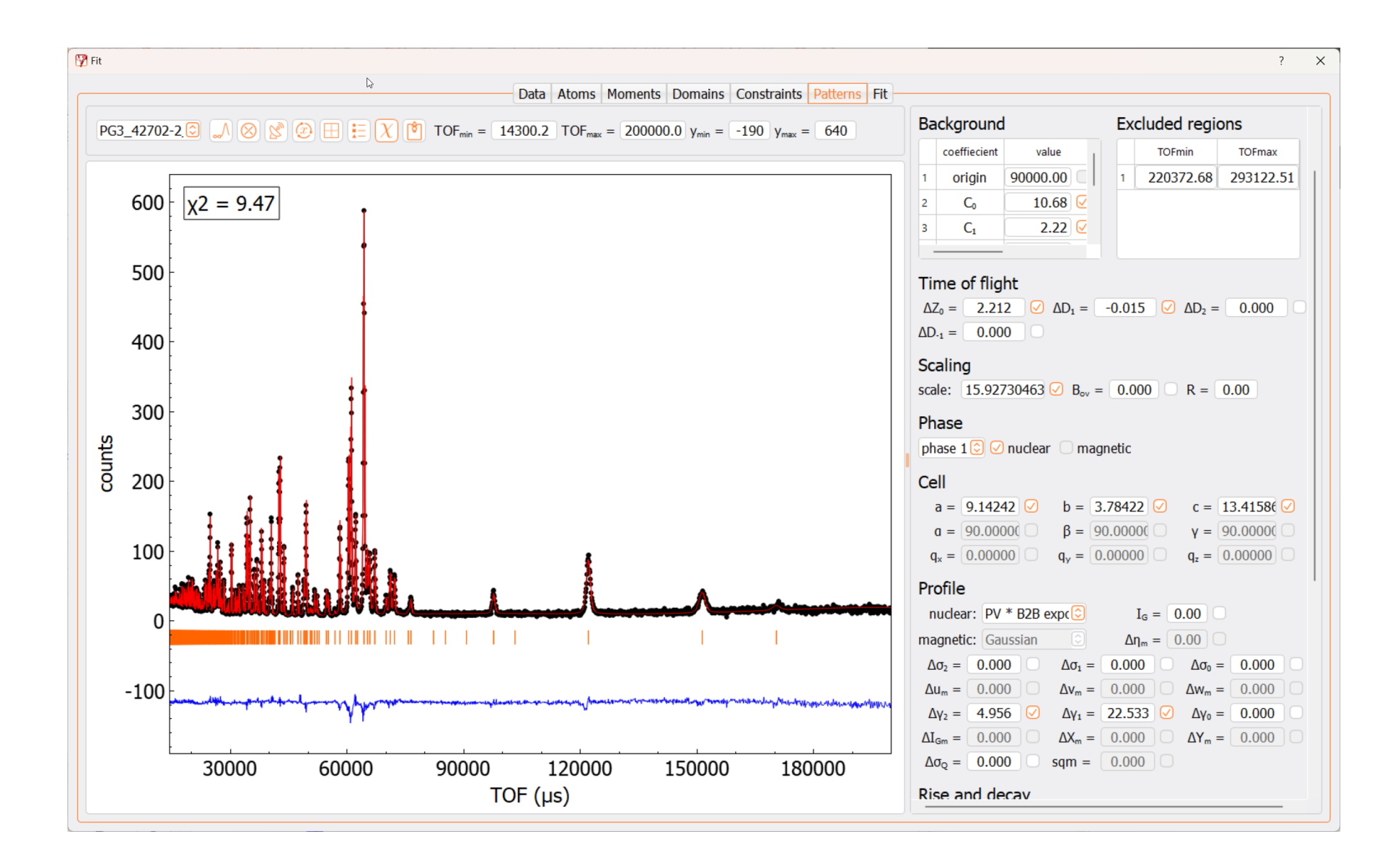

#### **Step 3e: Refine atomic parameters**

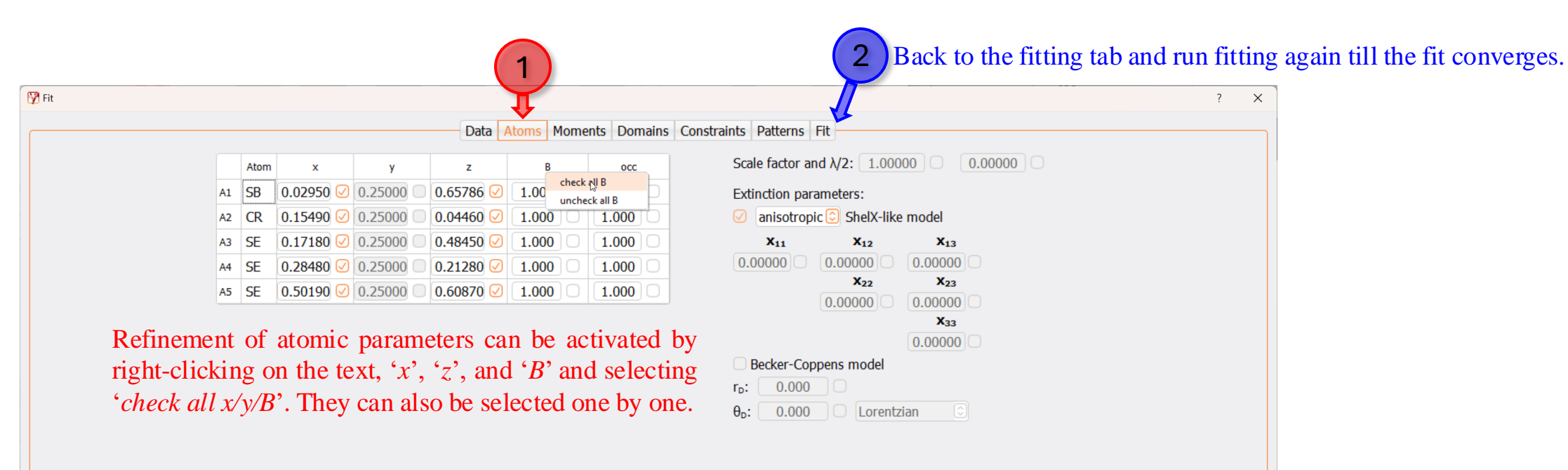

In some cases, starting the refinement of both positions and thermal parameters might lead to divergence or local minima, so refine positions (x, y, z) first and then activate and refine thermal parameters (B).

#### Step 3f: The fit looks good; accept this as final refinement result.

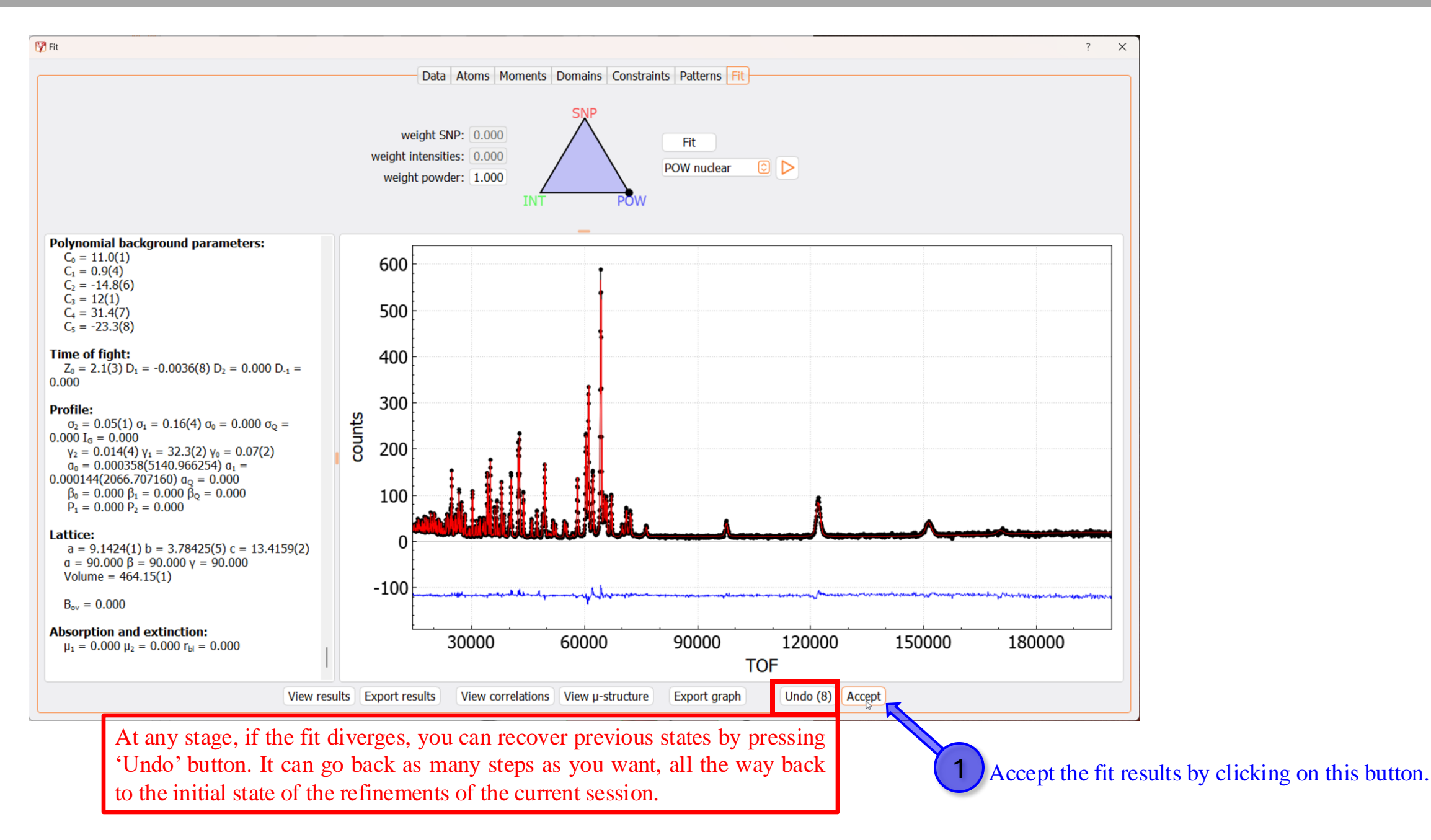

#### **Step 3g: Export the refinement profile as a PDF or ASCII file.**

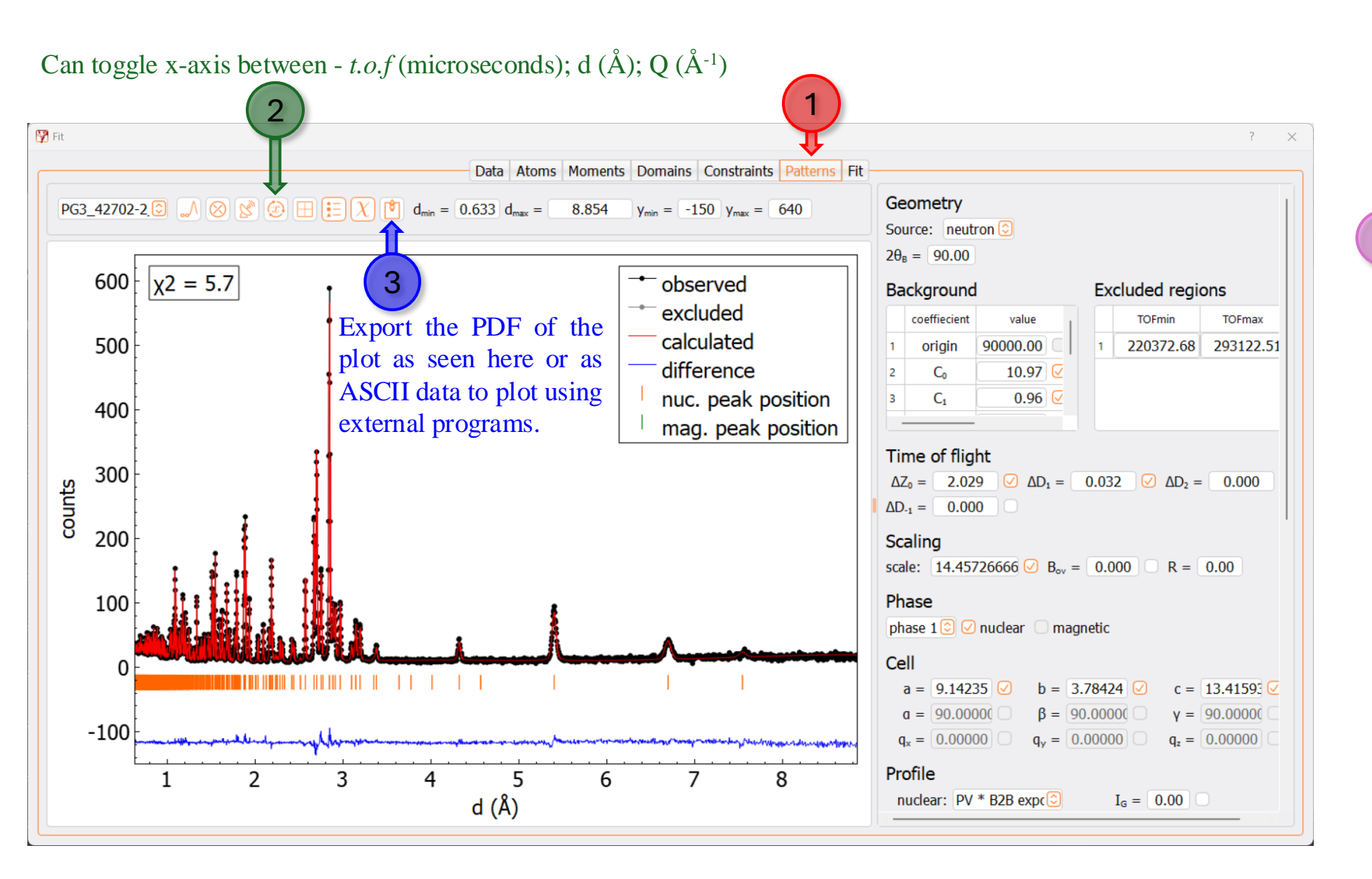

Close the 'Fit' window, and go back to the main Mag2Pol window.

#### Step 3h: Save the Mag2Pol project (\*.xml). It's a very crucial step!

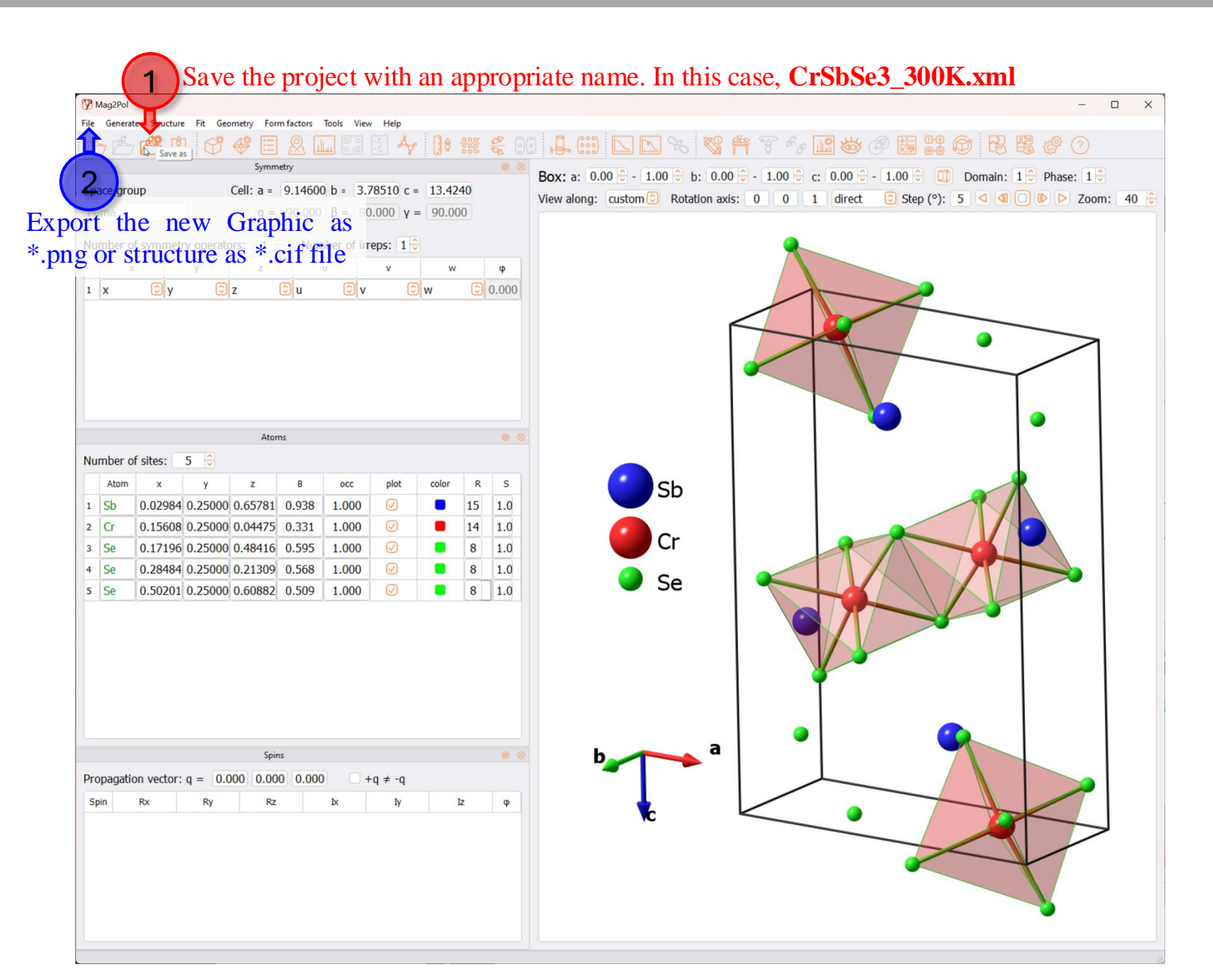

In the current version of Mag2Pol, the project (\*.xml) file will have all the refined parameters and absolute paths for data and irf files. The project file can be reloaded without any issue later. But if it is opened in a different computer with a different folder structure, it will complain about missing data and irf files file and prompts to choose the file path. Choose the right file format and indicate the file path; it will reload the project in its original.

## **Refining low temperature NPD data, collected in the magnetically ordered phase**

#### Step 4a: Start with the project created for the high-temperature phase in Step 7f.

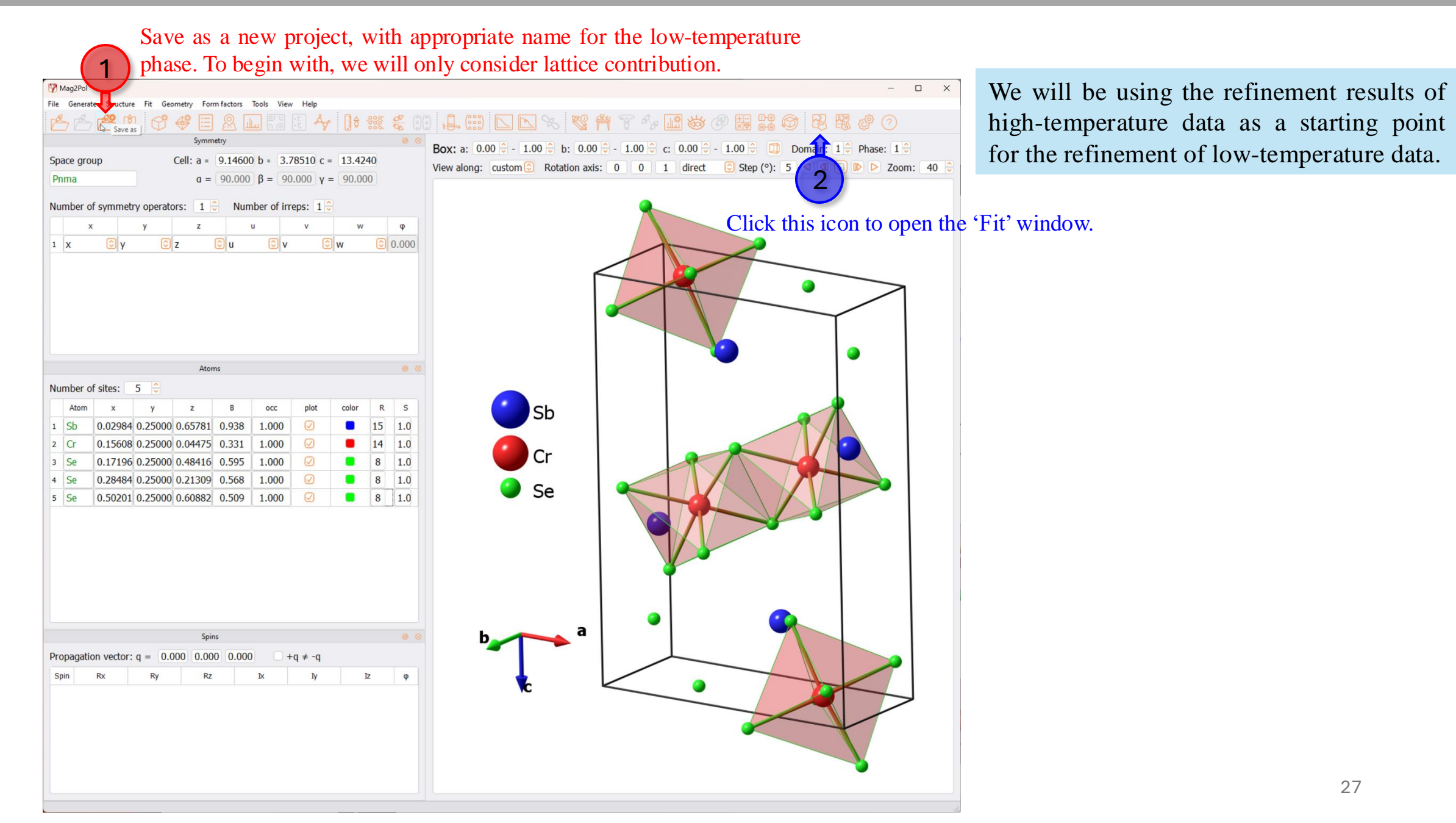

#### **Step 4b: Replace the old data with the new data.**

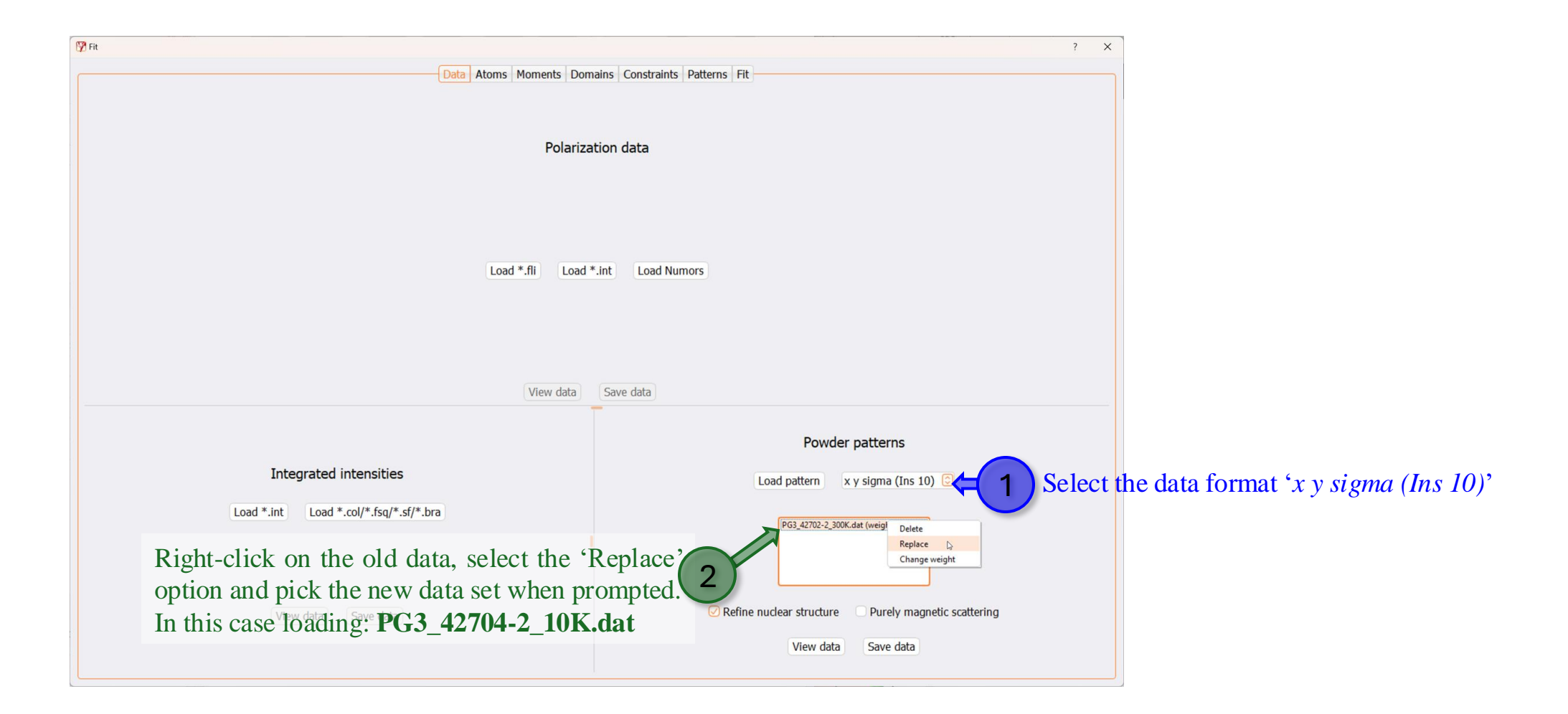

#### **Step 4c: Fix all the atomic parameters**

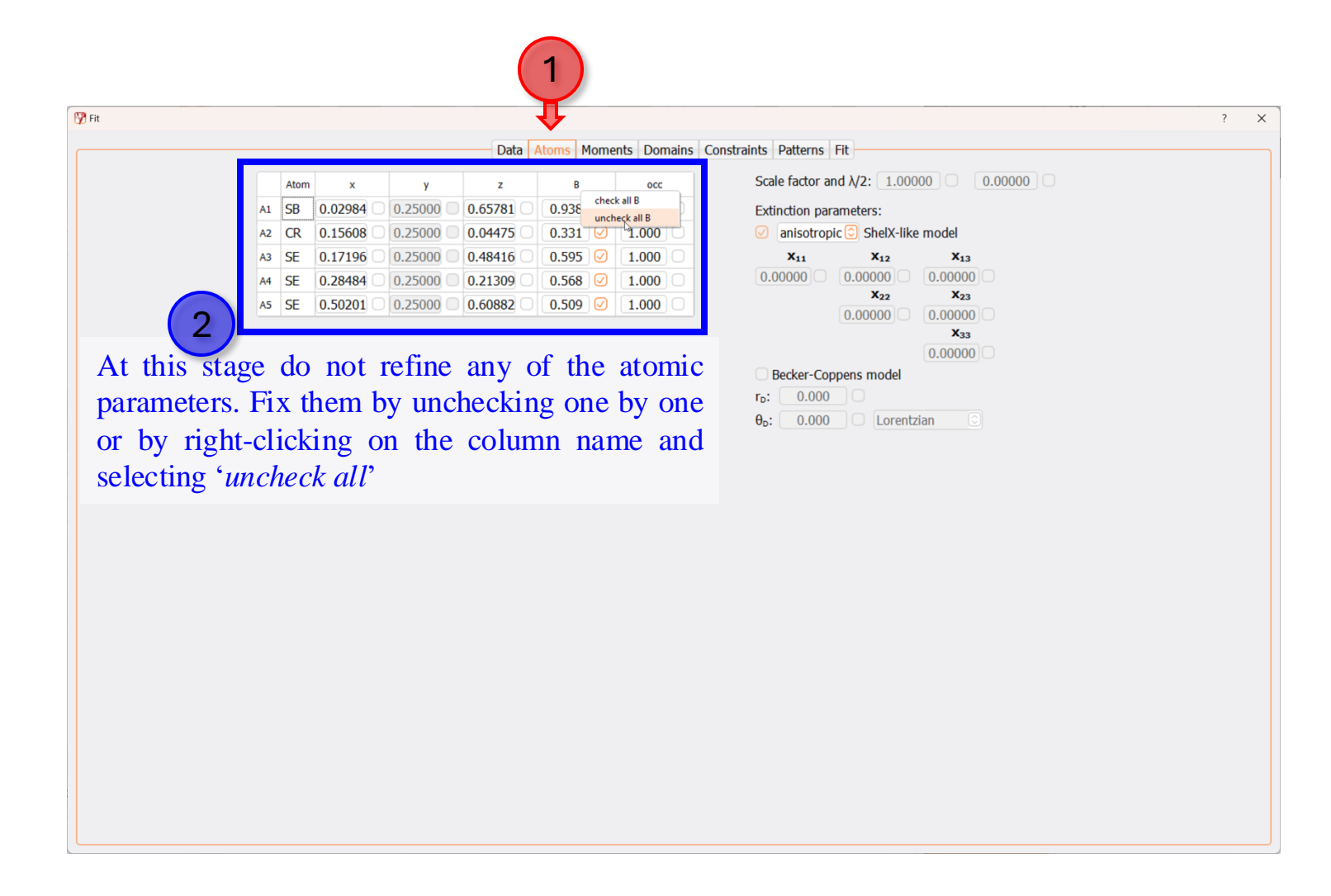

#### **Step 4d: Refine the scale and Cell parameters**

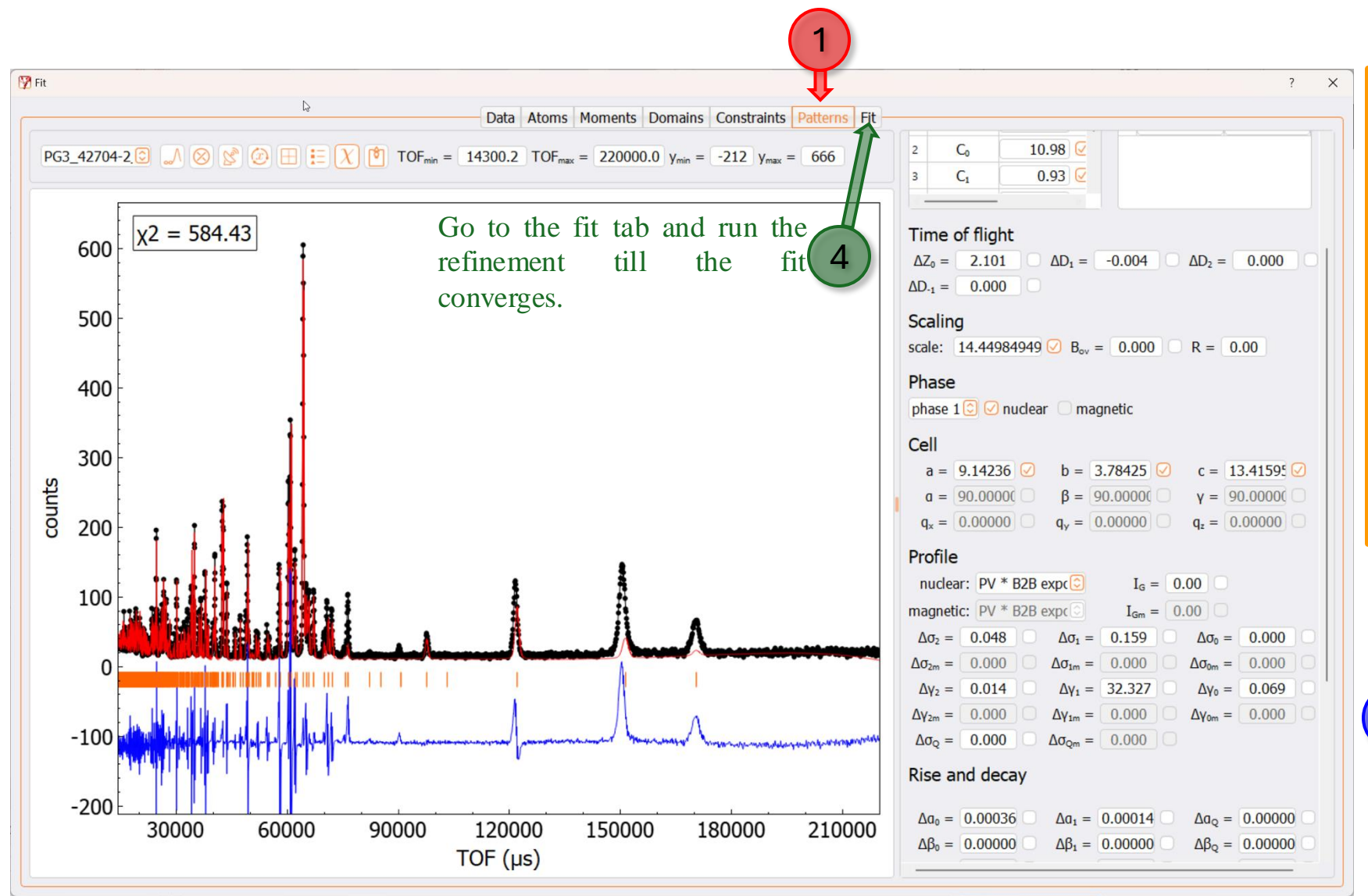

NOTE: If the new data set that was loaded in this section is measured with a different center wavelength (data bank) than the previous data set, then make sure to load the corresponding irf file. And need to refine the profile, Time of flight, and Rise and decay parameters as necessary, before proceeding to the next point (3).

2

In the current case, both 300 K and 10K data sets were collected with the same center wavelength neutrons, so no need to change the irf file.

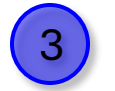

Fix all parameters except the 'scale' and 'Cell' parameters.

#### Step 4e: Refine profile parameters as necessary

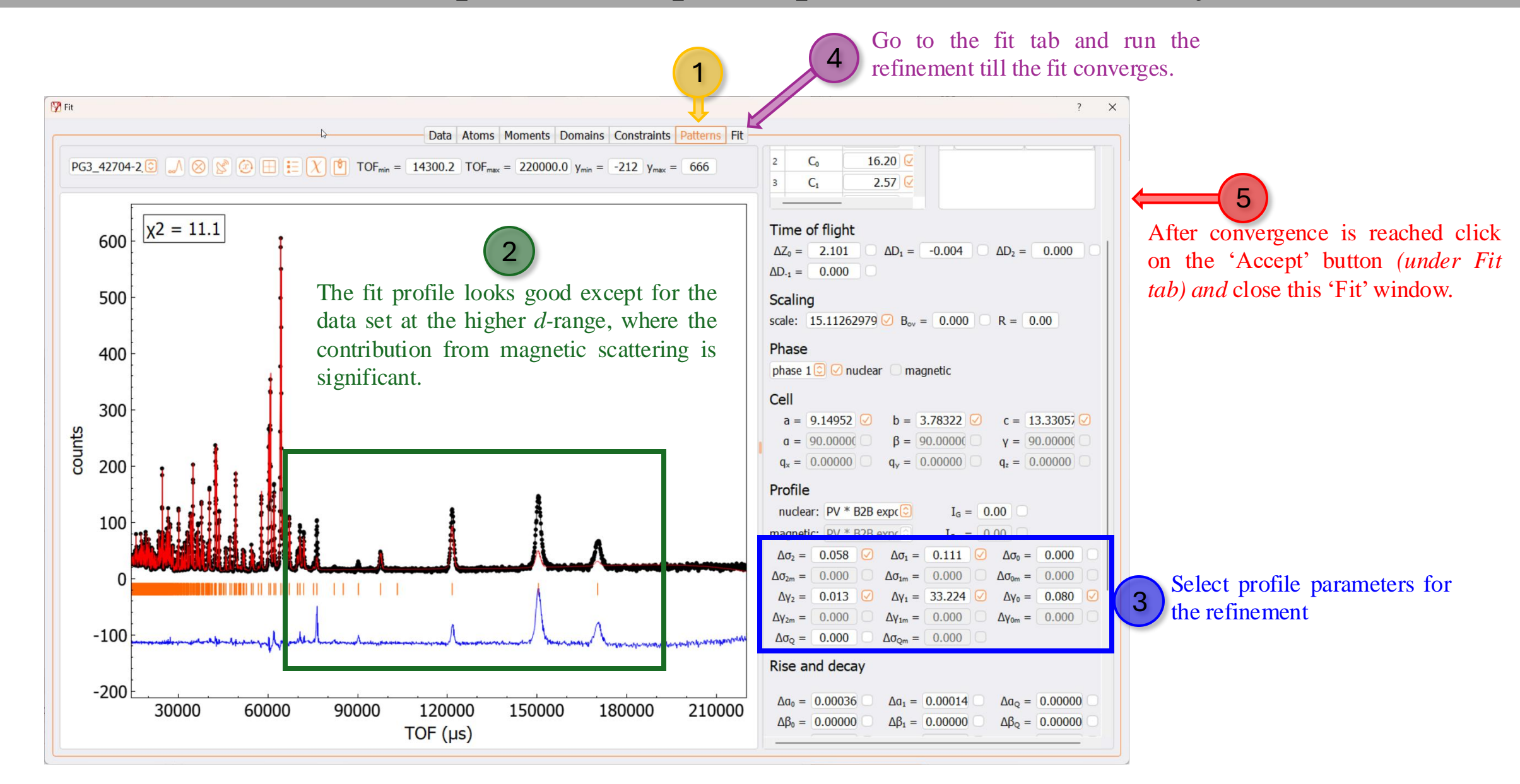

#### Step 4f: Back to the main window of Mag2Pol

Save as a new project, with an appropriate name for the lowtemperature phase. In this example, CrSbSe3\_10K\_Lattice.xml Fit Geometry Form factors Tools View Help Box: a: 0.00 ♀ - 1.00 ♀ b: 0.00 ♀ - 1.00 ♀ c: 0.00 ♀ - 1.00 ♀ ① Domain: 1♀ Phase: 1♀ Cell: a = 9.14953 b = 3.78322 c = 13.3306 Space group View along: custom 😳 Rotation axis: 0 0 1 direct 😳 Step (°): 5 < 4 1 🔾 🕨 D Zoom: 0 Pnma  $a = 90.000 \beta = 90.000 \gamma = 90.000$ Number of symmetry operators: 1 🗧 Number of irreps: 1 🤤 w φ 🗘 z 🗊 u 0.000 1 X 2 V C w Atoms Number of sites: Sb 0.02915 0.25000 0.65833 0.153 15 1.0 2 MCR3 0.15654 0.25000 0.04386 0.118 14 1.0 1.000 1.0 0.17118 0.25000 0.48383 0.120 8 3 SE 1.000 0.28581 0.25000 0.21378 0.129 1.0 4 SE 1.000 8 Se 8 1.0 5 SE 0.50057 0.25000 0.60810 0.136 1.000 Propagation vector: q = 0.000 0.000 0.000 +a ≠ -a Spin Iz φ Rx Rz 1 MCR3 0.000 0.000 0.000 0.000 0.000 0.000 0.000

We have refined only the lattice contribution so far, and now we can define the magnetic ion and proceed with the refinement of the magnetic structure. **Refinement of magnetic structure** 

#### **Step 9: Define the magnetic ion**

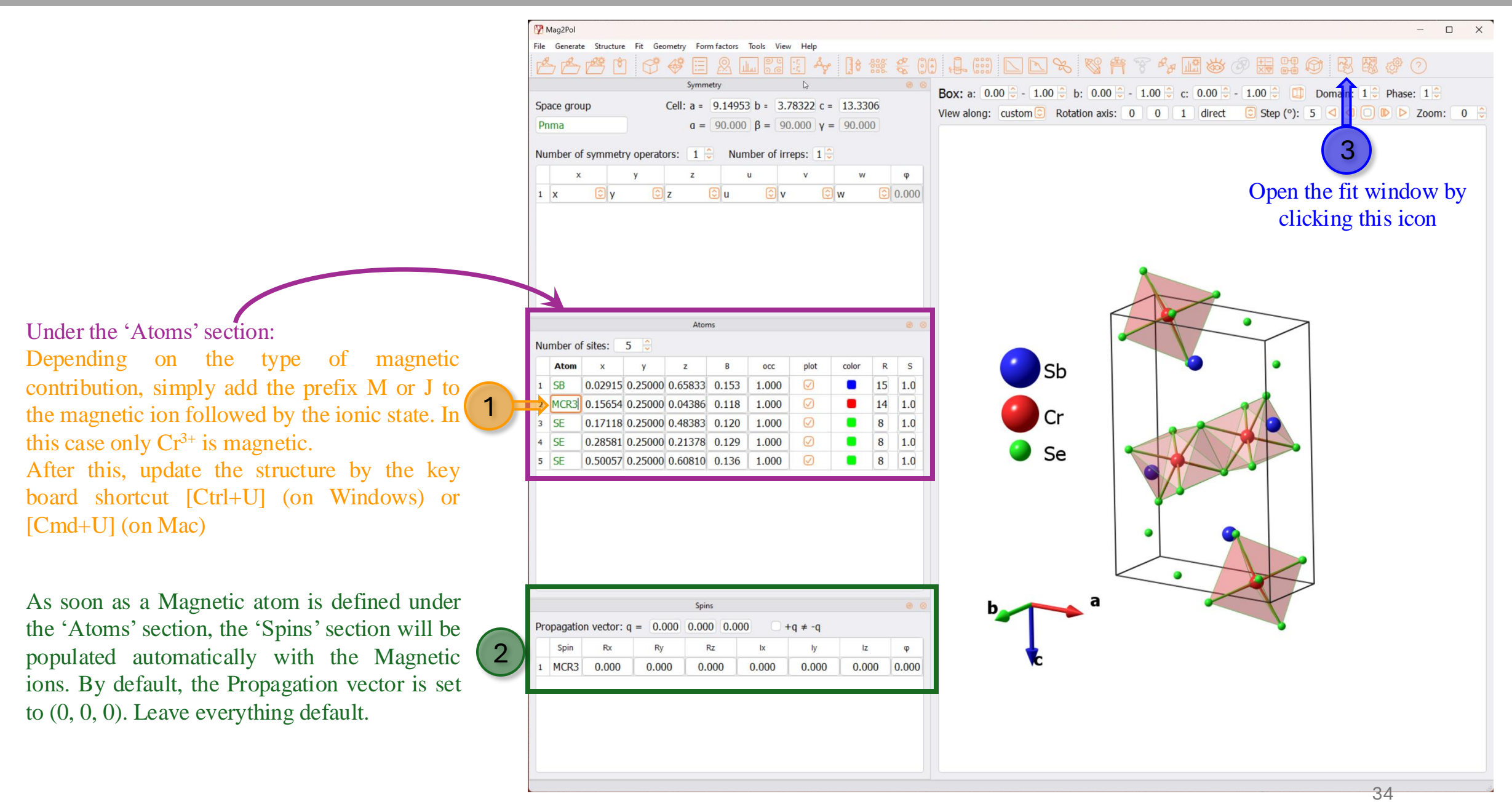

Searching for propagation vector (*q*-vector) from the satellite peaks

#### Step 5a: Zoom into the diffraction pattern and activate 'Satellites' window

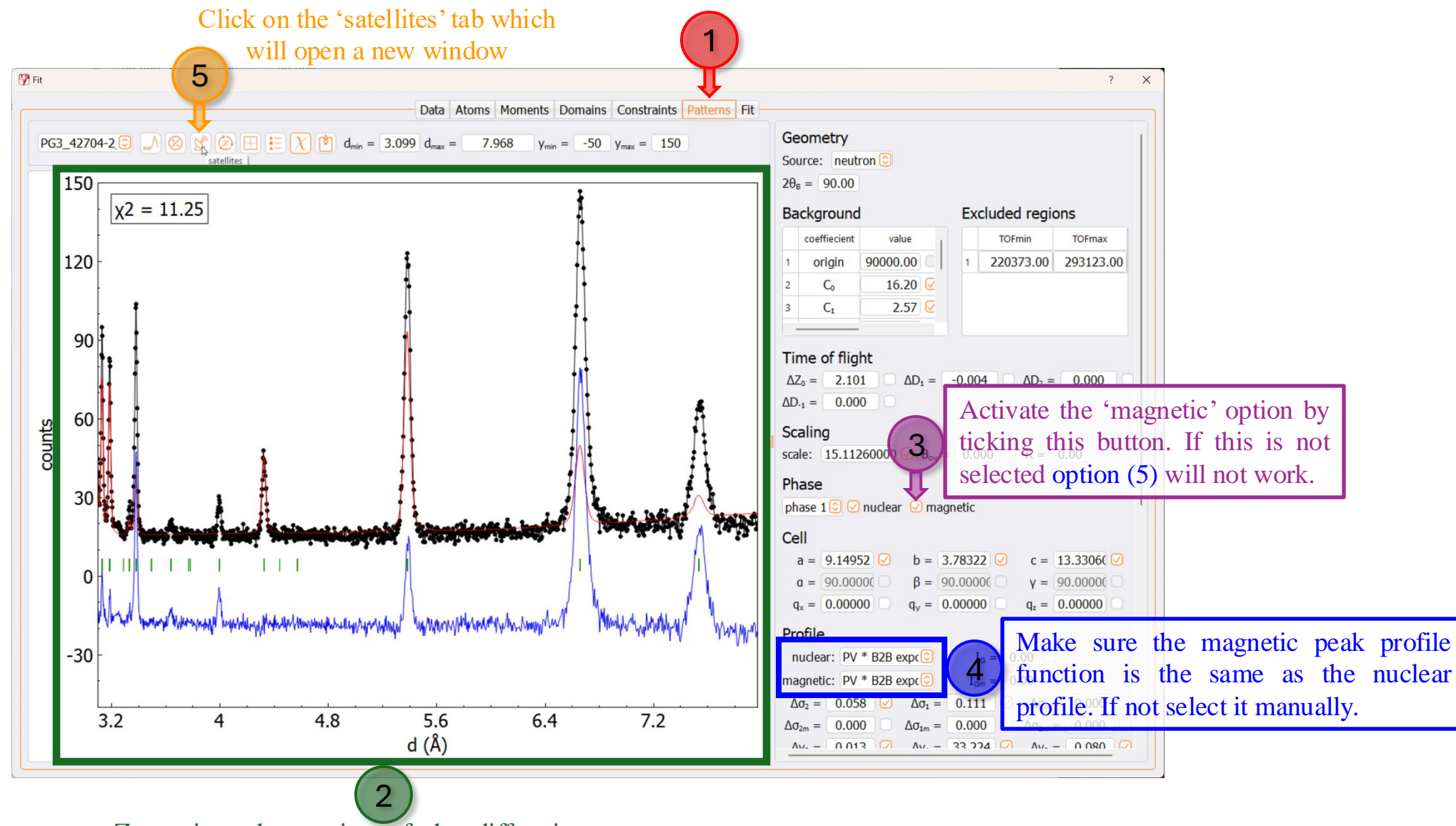

Zoom into the section of the diffraction pattern where you see magnetic peaks (at higher *d*-range)

#### Step 5b: Select satellite (magnetic) peaks

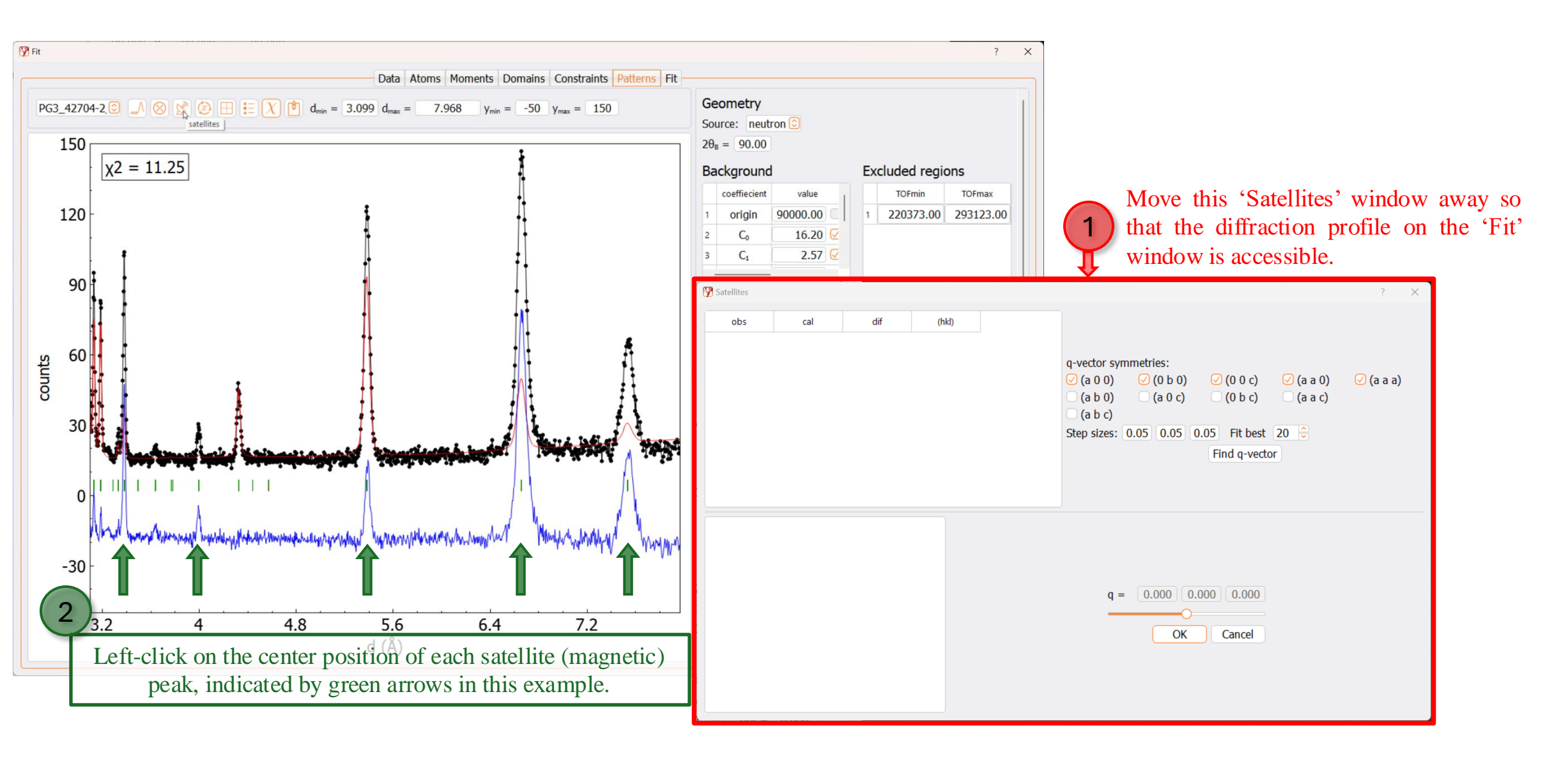

#### Step 5b: Select satellite (magnetic) peaks

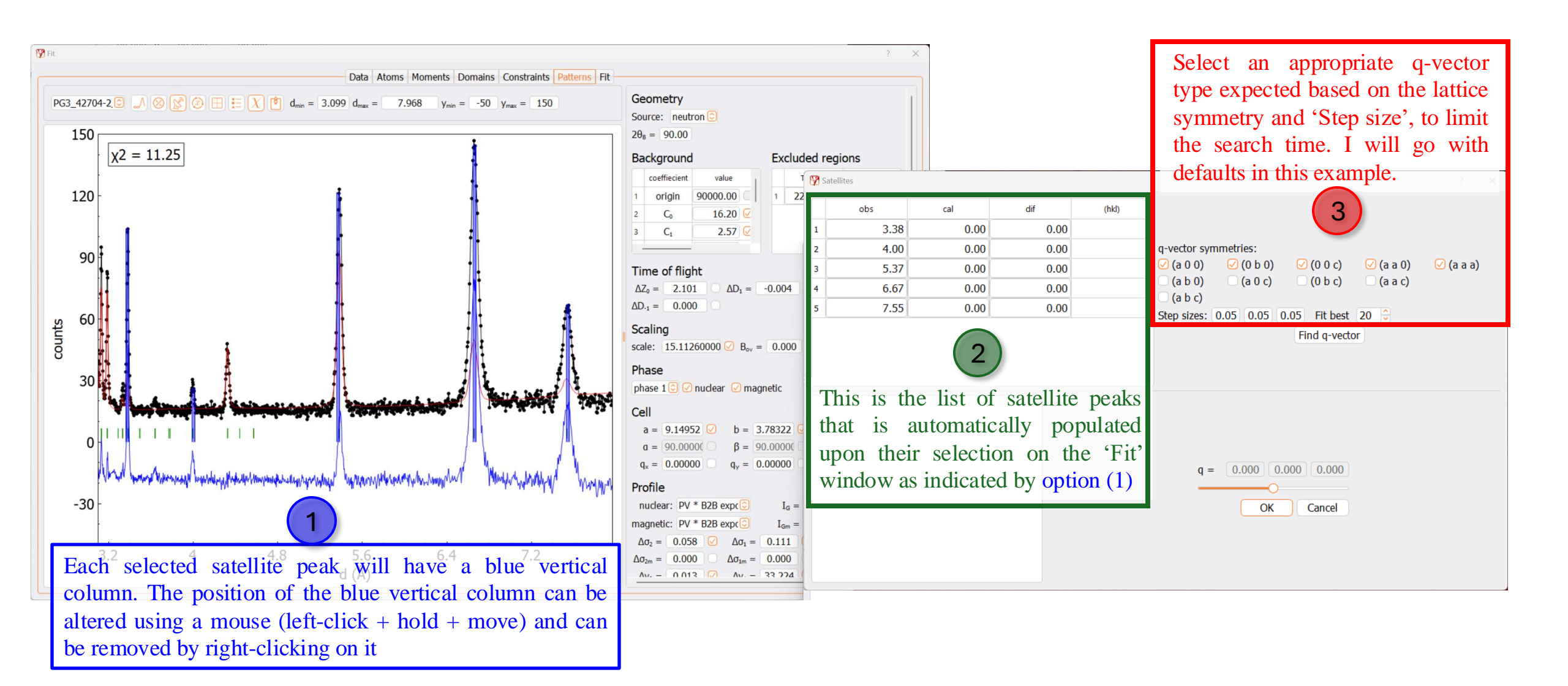

#### Step 5c: Run the q-vector search, and note down the best q-vectors

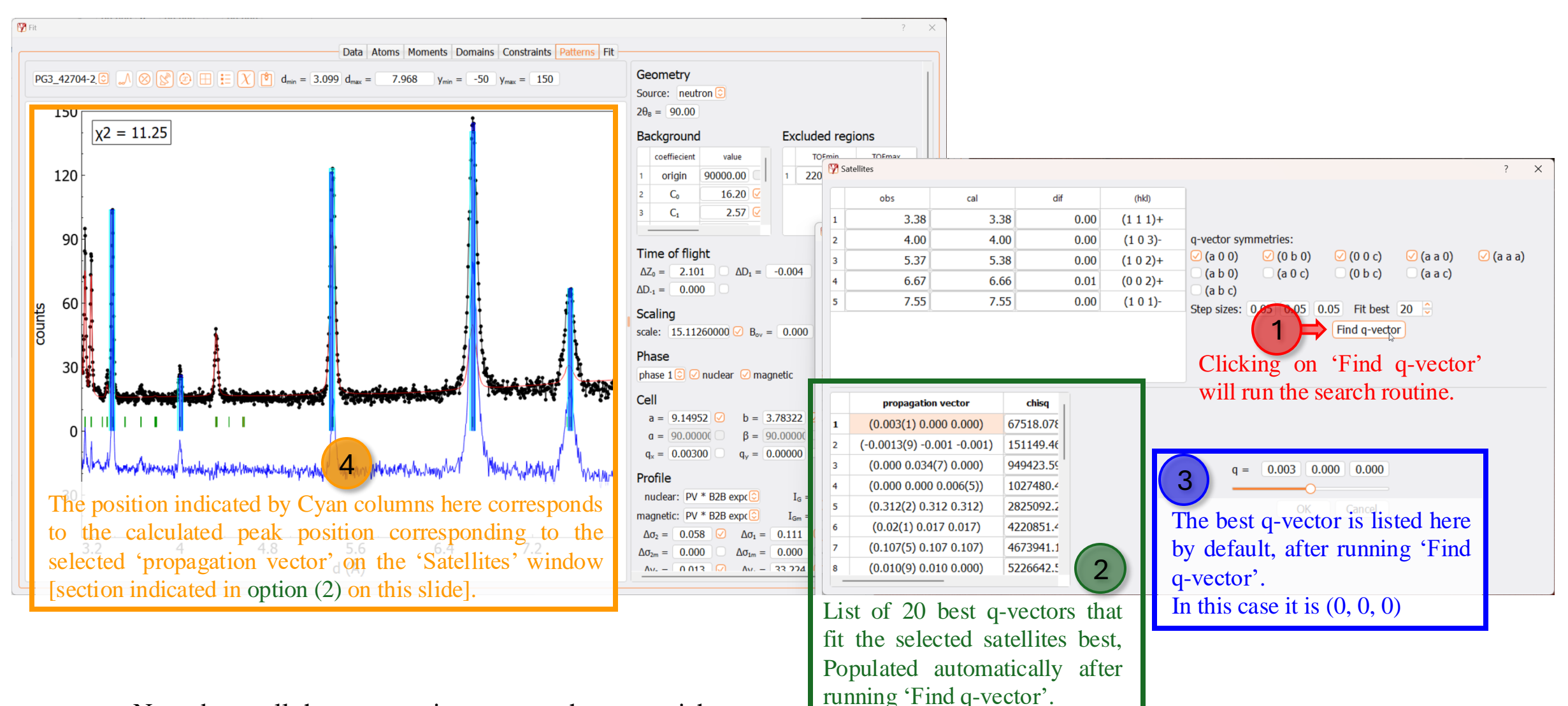

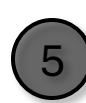

Note down all the propagation vectors that you wish to try out. Close both the 'Satellites' and 'Fit' windows. And go back to the main window of Mag2Pol. **Refinement of Magnetic structure** 

#### Step 6a: Update propagation vector and open the 'Irreducible representations' window

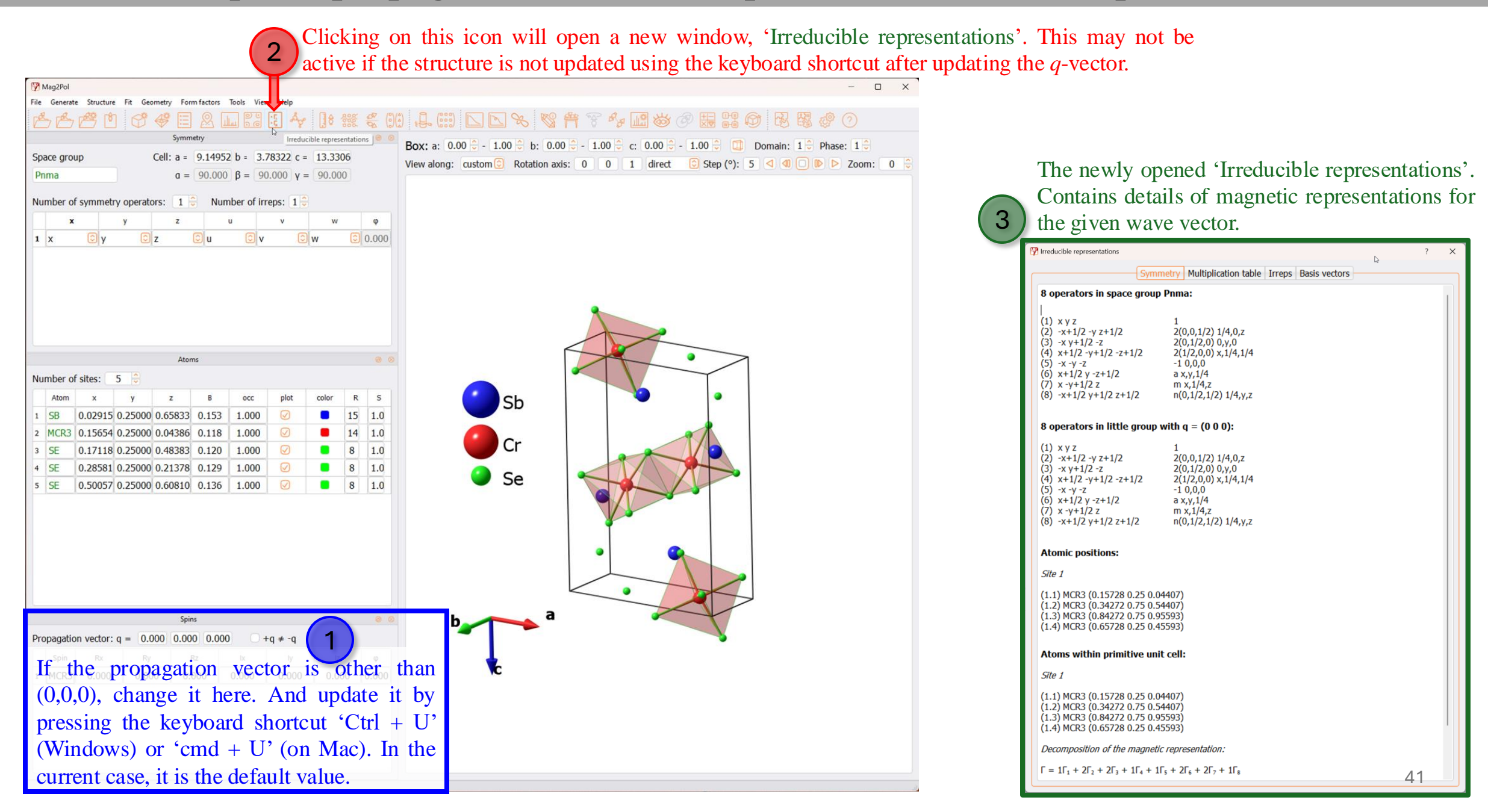

#### Step 6b: On the 'Irreducible representation' window select an irrep (Γn) for the refinement

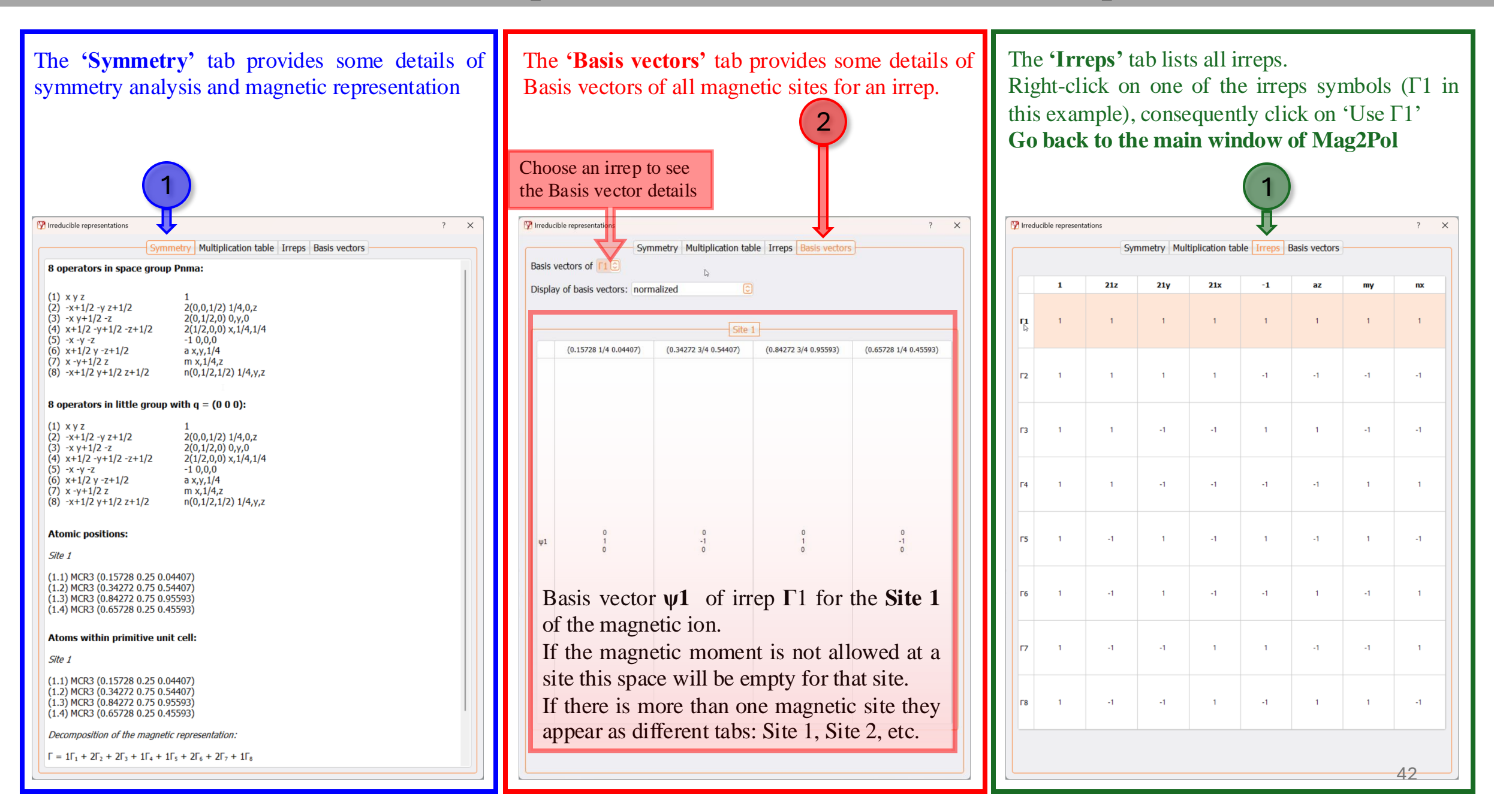

#### Step 6c: Back to the main window, save the project

Save as a new project indicating irrep in the file name.

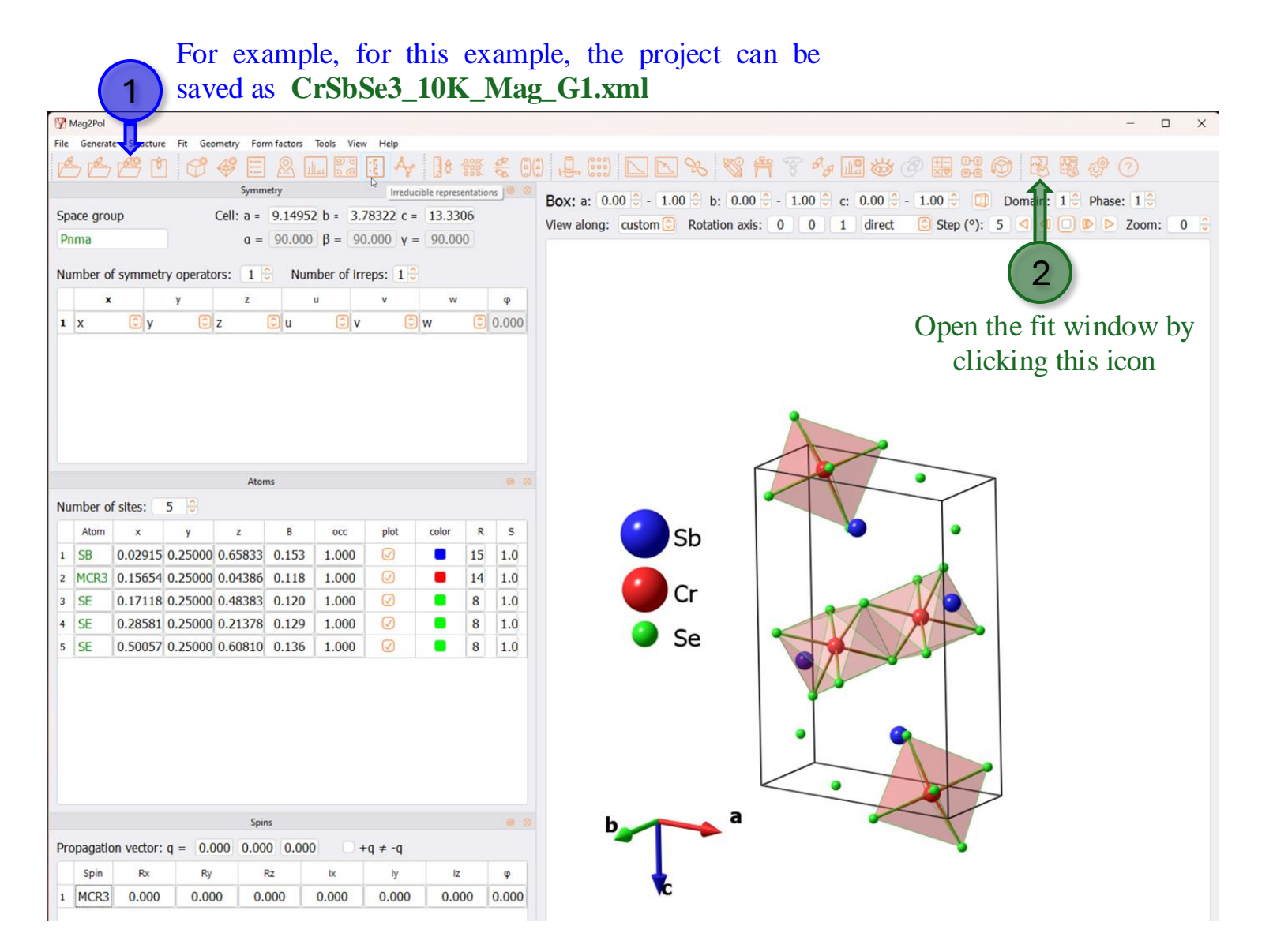

|                                                                                                    | ? |
|----------------------------------------------------------------------------------------------------|---|
| <br>Data Atoms Moments Domains Constraints Patterns Fit                                                        |   |
| Atom         x         y         z         B         occ         Scale factor and \/2: 1.00000         0.00000 |   |
| A1 SB 0.02899 0.25000 0.65849 0.083 1.000 Extinction parameters:                                               |   |
| A2 MCR3 0.15728 0.25000 0.04407 0.052 1.000 Anisotropic ShelX-like model                                       |   |
| A3 SE 0.17125 0.25000 0.48396 0.088 1.000 X11 X12 X13                                                          |   |
| A4 SE 0.28582 0.25000 0.21381 0.080 1.000 0.00000 0.00000 0.00000                                              |   |
| A5 SE 0.50063 0.25000 0.60826 0.080 1.000 0.00000 0.00000 0.00000                                              |   |
| X <sub>33</sub>                                                                                                |   |
| 0.00000                                                                                                    |   |
| Becker-Coppens model                                                                                           |   |
| $\mathbf{r}_{D}$ : 0.000                                                                                       |   |
| $\theta_{\rm p}$ : 0.000 U Lorentzian C                                                                        |   |
|                                                                                                    |   |
|                                                                                                    |   |
|                                                                                                    |   |
|                                                                                                    |   |
|                                                                                                    |   |
|                                                                                                    |   |
|                                                                                                    |   |
|                                                                                                    |   |
|                                                                                                    |   |
|                                                                                                    |   |
|                                                                                                    |   |
|                                                                                                    |   |
|                                                                                                    |   |

#### **Step 6e: Fix all atomic parameters**

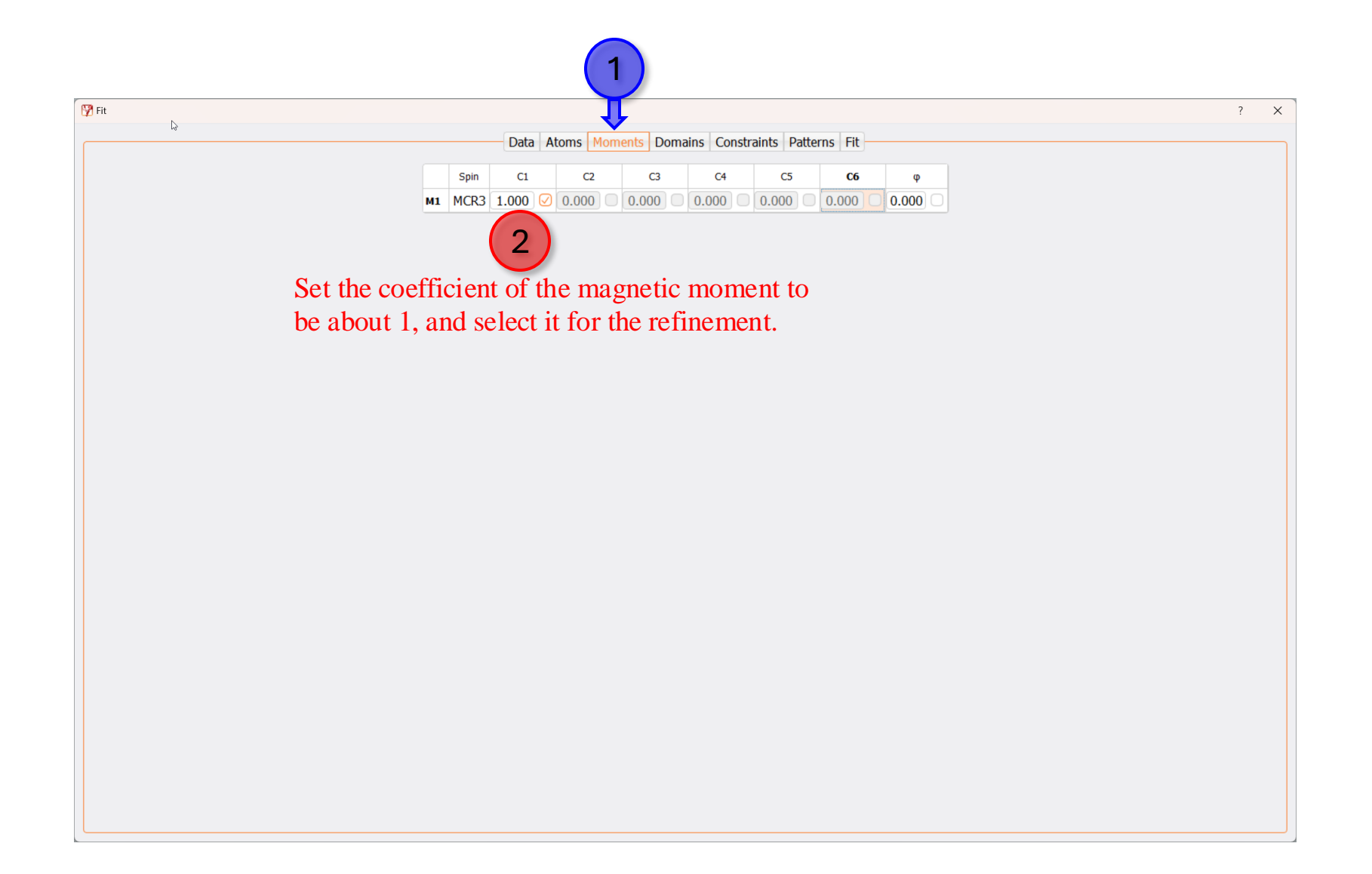

#### **Step 6f: Fix all profile parameters**

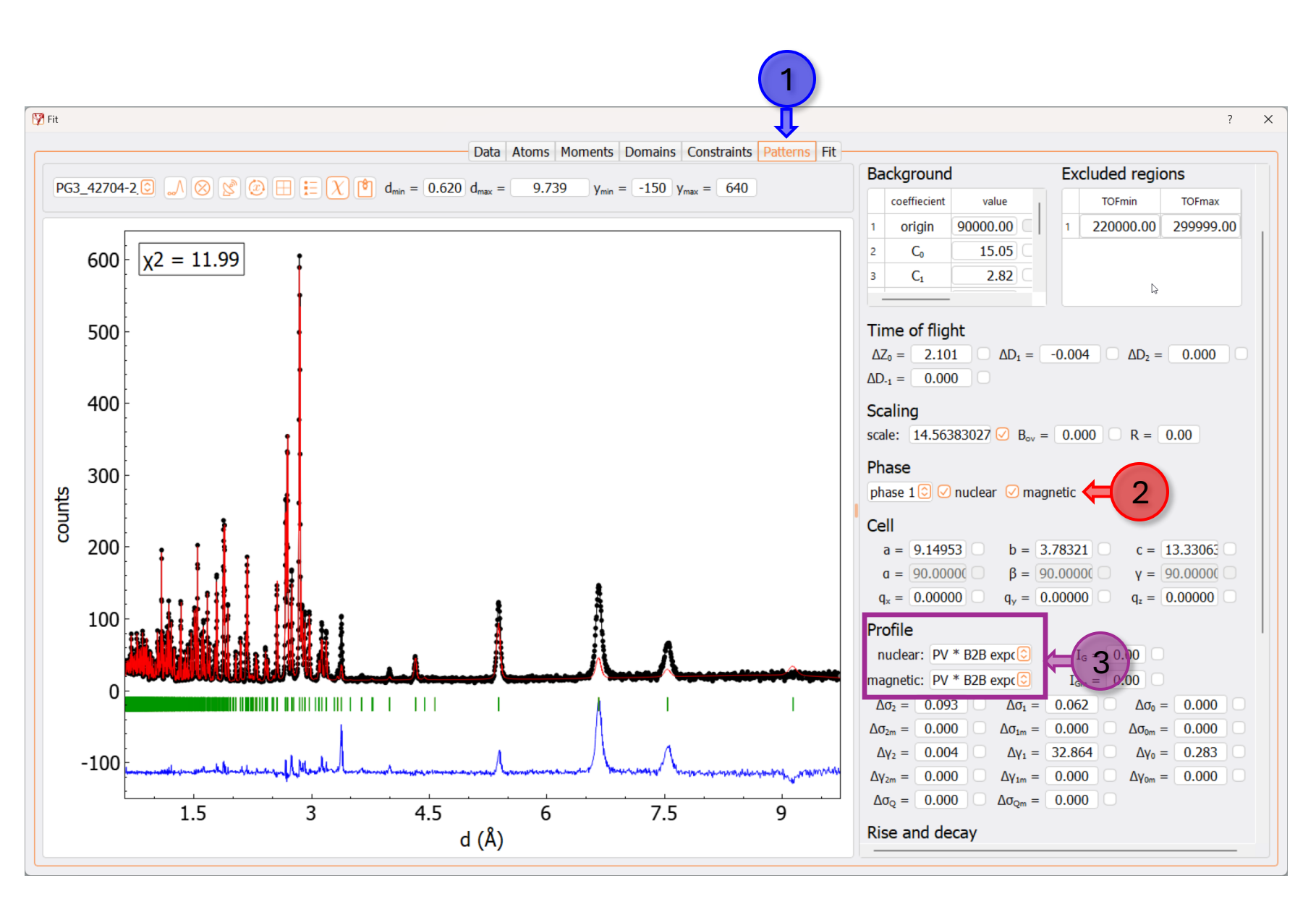

Fix all parameters except the 'scale' parameter.

Also, make sure both 'nuclear' and 'magnetic' phases are active and have the same Peak profiles, '*PV* \* *B2B exponential (Tof1)*'

#### Step 6g: Perform fit

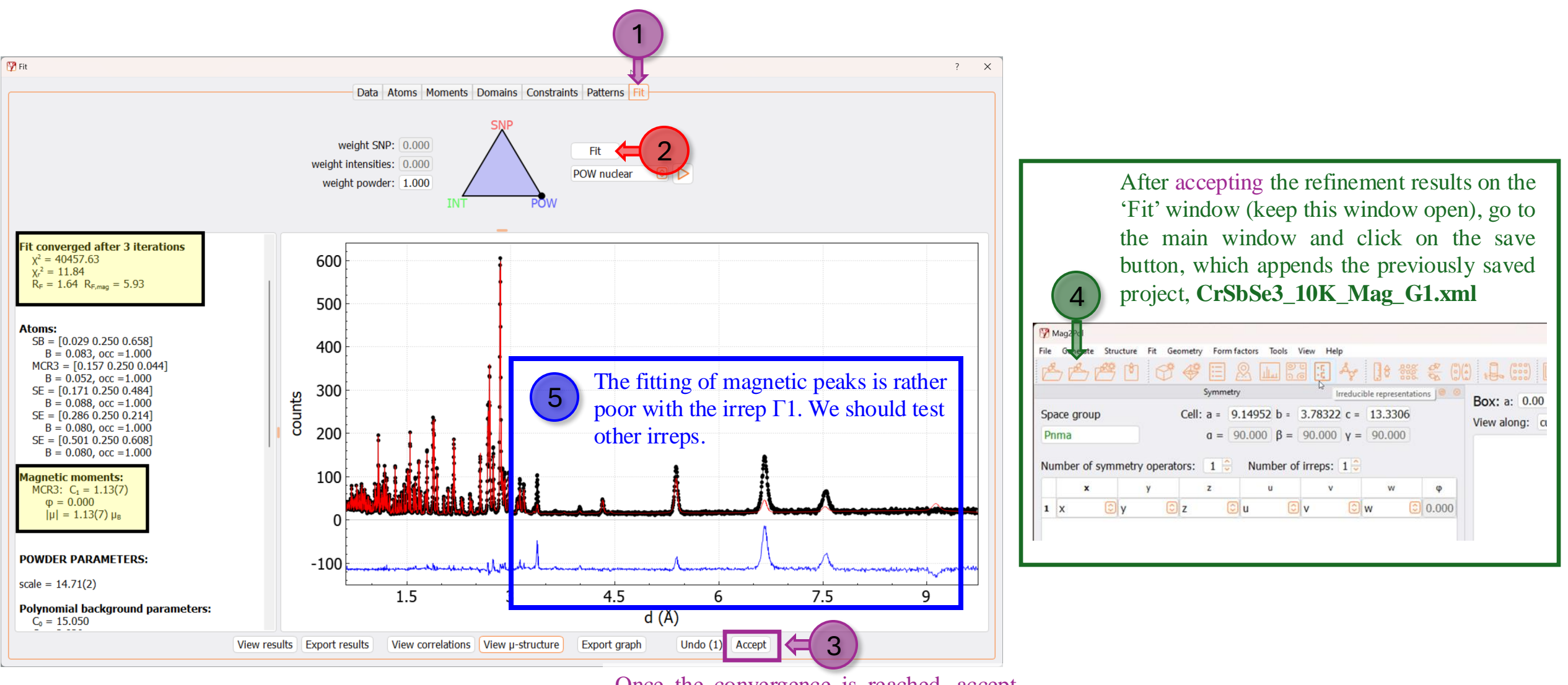

Once the convergence is reached, accept the fit results by clicking this button.

## **Test other irreps**

#### Step 7a: Test all irreps by running built-in Fit macros

We can test each irrep one by one by selecting them in the main window of the Mag2Pol. But this can also be done much faster using the built-in fit macro 'Test irreps'.

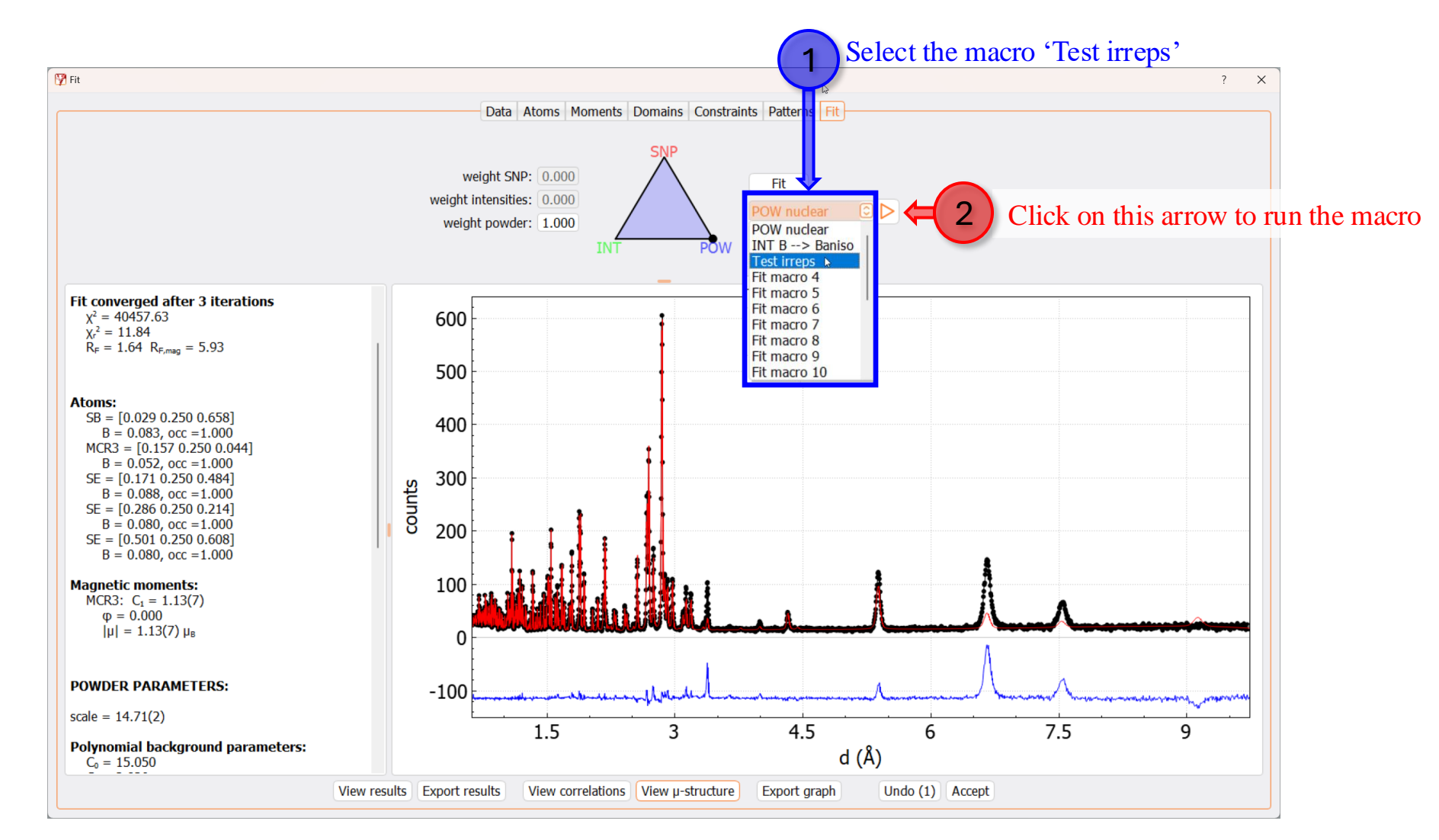

#### Step 7b: The macro 'Test irrep' ends with the best irrep model

The macro 'Test irreps' goes through all irreps and, at the end, reverts to the refinement of the best fitting irreps.

![](_page_49_Figure_2.jpeg)

The gamma notation between different programs may not match, so it is always a good idea to report the unambiguous, 'basis vectors'.

For example, Γ3 in the SARAh program is equivalent to Γ7 on Mag2Pol

Once the final refinement of the irrep model is satisfactory, accept and transfer the fit results to the main window by clicking on the 'Accept' button.

For the irrep  $\Gamma$ 7, at the final stage we get;  $\chi^2 = 5.04$ ,  $R_{F,mag} = 2.86$ 

#### Step 7c: Inspect the structure model and save the project

The last accepted fit results were for the irrep  $\Gamma$ 7, so this project will be saved as, CrSbSe3\_10K\_Mag\_G7.xml Mag2Po Geometry Form factors Tools View Hel - 1.00 - b. Sample info Box: a: 0.00 c: 0.00 🗘 - 1.00 🗘 🛄 Domain: 1 🗘 Phase: 1 🗘 - 1.00 Space group 9.14954 b = 3.78321 c = 13.3306 Step (°): 5 < 4 🔘 🕞 🕨 > Zoom: 43 Rotation axis: 0 View along: custom direct  $\beta = 90.000 \text{ y} = 90.000$ Number of symmetry operators: 1 Number of irreps: 1 1 X 0.000 Number of sites 15 1.0 1 SB 0.02897 0.25000 0.65852 14 1.0 2 MCR3 0.15728 0.25000 0.04406 0.043 1.0 3 SE 0.17126 0.25000 0.48398 0.076 1.000 8 0.28581 0.25000 0.21380 0.065 8 1.0 4 SE 1.000 5 SE 0.50063 0.25000 0.60825 0.066 1.000 8 1.0 Propagation vector:  $q = 0.000 \ 0.000 \ 0.000$ As soon as we accept the fit results of a magnetic model in the 'Fit' window, they are transferred to the main window. As we can see here, the magnetic ion in the structure model is now appended with a magnetic vector in the irrep  $\Gamma7$  setting.

It is possible to produce high-quality graphics (\*.png) from within the Mag2Pol. Checkout the Mag2Pol manual for more details.

Here is another representation of the magnetic structure model in  $\Gamma7$  setting, produced using Mag2Pol.

![](_page_50_Figure_4.jpeg)

#### Step 7d: Inspect full refinement results

![](_page_51_Figure_1.jpeg)

#### **Step 7d: Inspect full refinement results**

![](_page_52_Figure_1.jpeg)

#### **Step 7d: Inspect full refinement results**

![](_page_53_Figure_1.jpeg)

#### **Step 7e: Export refinement results as latex tables**

![](_page_54_Figure_1.jpeg)

A variety of fit results can be copied directly in Latex format by following the menu tree:

Tools $\rightarrow$ LaTeX export

#### **Step 7f: Export the Graphic and structure models**

![](_page_55_Figure_1.jpeg)

## Refining magnetic structure using Shubnikov groups (Magnetic space groups) instead of Irreducible representations.

## Step 8a: Set up a Magnetic Space Group

One way to start this procedure is to prepare a \*.mcif file on the Bilbao crystallographic server, download it, and load that \*.mcif directly in Mag2Pol. The alternate starting point for this procedure would be to use the final version of the Mag2Pol project with lattice-only contribution. For this example, we will start with the saved project with lattice-only contribution, CrSbSe3\_10K\_Lattice.xml

![](_page_57_Picture_2.jpeg)

#### **Step 8b: Transfer the Magnetic Space Group for the refinement**

![](_page_58_Figure_1.jpeg)

#### Step 8c: Perform the refinement using the chosen Magnetic Space Group

![](_page_59_Figure_1.jpeg)

## If you have any questions:

Regarding the experiments and data collected at the instrument POWGEN, SNS

Contact:

Qiang Zhang SNS, Oak Ridge National Laboratory, Knoxville, USA Email: zhangq6@ornl.gov Regarding Mag2Pol and need to report bugs.

Contact:

Navid Qureshi Institute Laue Langevin, Grenoble, France Email: qureshi@ill.fr Regarding this tutorial

Contact:

Naveen Kumar Chogondahalli Muniraju Institute of Nuclear Physics, PAN Krakow, Poland Email: naveen.chogondahalli@ifj.edu.pl

# Good luck with your next refinement project!